Министерство науки и высшего образования Российской Федерации ФГБОУ ВО «Удмуртский государственный университет» Институт естественных наук Кафедра географии, картографии и геоинформатики

# Автоматизированная обработка геодезических измерений в программе CREDO\_DAT 5.2

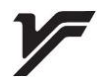

Ижевск-2021

УДК528:004(075.8) ББК26.112с51я73 А224

Рекомендовано к изданию Учебно-методическим советом УдГУ

Рецензент: к.г.н., доцент А.В. Семакина

Составитель: к.г.н., доцент И.И. Григорьев

А224 Автоматизированная обработка геодезических измерений в программе CREDO\_DAT 5.2 / сост. И.И. Григорьев. - Ижевск: Издательский центр «Удмуртский университет», 2021. – 80 с.

В учебно-методическом пособии излагаются основы автоматизированной обработки геодезических измерений в программе CREDO\_DAT 5.2 для студентов направления «Картография и геоинформатика». Дается теоретический материал в объеме, необходимом для выполнения работ, входящих в рабочие программы по ряду учебных дисциплин. Приводятся примеры выполнения отдельных видов работ.

> УДК528:004(075.8) ББК 26.112с51я73

© И.И. Григорьев, сост. 2021 © ФГБОУ ВО «Удмуртский государственный университет», 2021

### Содержание

| Введение                                           | 4  |
|----------------------------------------------------|----|
| 1.Общие сведения                                   | 5  |
| 2.Первоначальные установки                         | 8  |
| 3.Ввод данных                                      | 15 |
| 4.Обработка данных                                 | 25 |
| 5.Поиск грубых ошибок                              | 37 |
| 6.Расчетные задачи                                 | 45 |
| 7.Выпуск графических документов                    | 50 |
| 8.Проектирование геодезических построений по раст- |    |
| ровой подложке                                     | 56 |
| 9.Ввод с клавиатуры и обработка данных планово-    |    |
| высотного обоснования и тахеометрии                | 61 |
| 10.Экспорт данных                                  | 70 |
| Список рекомендуемой литературы                    | 78 |

#### Введение

Учебно-методическое пособие «Автоматизированная обработка геодезических измерений в программе CREDO\_DAT 5.2» составлено в соответствии с учебным планом направления подготовки 05.03.03 «Картография и геоинформатика» и требованиями по обработке инженерно-геодезических данных.

Учебно-метолическое пособие включает описание программы CREDO\_DAT версии 5.2 (назначение, функции) и подробный порядок обработки геодезических данных с выполнением упражнений после каждого этапа. В первых разделах пособия рассматриваются общие сведения о программе с выполнением первоначальных установок. Далее происходит ввод исходных данных и их обработка с вычислением возможных ошибок. Рассмотрена возможность выполнения небольших прикладных расчетных задач. Кроме того, предлагается осуществление проектирования геодезических измерений по растровым подложкам. Отдельные разделы посвящены выпуску графических документов (чертежи и ведомости) и экспорту данных в различные форматы геоинформационных систем и автоматизированного проектирования. Приведены систем вспомогательные рисунки и таблицы, облегчающие студентам поэтапное выполнение работы. Исходные материалы для выполнения работ представлены в электронном виде.

Предложенная форма изложения материала позволяет использовать данное пособие как для самостоятельной работы, так и для получения практических навыков по обработке топографо-геодезических данных.

Выполнение этапов автоматизированной обработки геодезических измерений способствует формированию у студентов профессиональных компетенций.

4

#### 1. Общие сведения

#### Назначение

Система CREDO\_DAT предназначена для автоматизации камеральной обработки полевых инженерно-геодезических данных.

Области применения

- Проектирование и создание опорных планово-высотных городских, межевых, инженерных, специальных сетей.

 Линейные и площадные инженерные изыскания объектов промышленного, гражданского и транспортного строительства.

- Геодезическое обеспечение строительства.

- Маркшейдерское обеспечение работ при добыче и транспортировке нефти и газа.

- Подготовка пространственной информации для кадастровых систем (наземные методы сбора).

- Геодезическое обеспечение геофизических методов разведки.

- Маркшейдерское обеспечение добычи полезных ископаемых открытым способом.

#### Основные функциональные возможности системы

• Импорт данных, полученных с электронных регистраторов и тахеометров, результатов постобработки измерений, полученных с помощью глобальных спутниковых систем (ГНСС), прямоугольных координат и измерений из текстовых файлов в произвольных форматах, настраиваемых пользователем.

 Предварительная обработка измерений, учет различных поправок, редуцирование направлений и линий на эллипсоид, плоскость.

 Расчет среднего коэффициента рефракции для объекта и последующий его учет в превышениях ~ тригонометрического нивелирования.

• Учет аномалий высот геоида (модель EGM2008) в спутниковых высотных измерениях.

• Создание региональной модели геоида на участок работ,

экспорт созданной модели в текстовый файл и в формат RGM.

 Выявление, локализация и нейтрализация грубых ошибок в исходных данных, линейных, угловых измерениях и нивелировании.

 Совместное или раздельное уравнивание плановых спутниковых измерений и высотных геодезических сетей, выполняемое параметрическим способом по методу наименьших квадратов.

• Уравнивание геодезических построений с учетом ошибок исходных данных.

• Поэтапное или совместное уравнивание многоранговых сетей Хельмерта, аффинное преобразование координат, пересчет координат из прямоугольных в геодезические.

 Установление параметров связи пространственных систем координат на участок работ и анализ на основе полученных параметров качества исходных пунктов в плане и по высоте.

• Расчет обратных геодезических задач в различных видах с выдачей ведомостей.

• Обработка тахеометрической съемки с формированием точечных, линейных и площадных топографических объектов и их атрибутов по данным полевого кодирования.

• Интерактивное формирование точечных, линейных и площадных топографических объектов и их атрибутов по данным полевых абрисов.

• Трансформирование растровых подложек с использованием до 4 точек привязки.

• Проектирование опорных геодезических сетей (в том числе с учетом ошибок исходных пунктов), выбор оптимальной схемы сети, необходимых и достаточных измерений, подбор точности измерений.

• Создание ведомостей и каталогов, выдача их в принятой форме.

 Создание чертежей в любом масштабе и планшетов (1:500-1:5000), схем планово-высотного обоснования в принятых или настраиваемых условных обозначениях. • Экспорт результатов в распространенные форматы: DXF, DWG (AutoCAD), MIF/MID (MapInfo), в форматы CREDO (CDX), CREDO (TOP/ABR), в настраиваемые пользователем текстовые форматы.

• Экспорт данных через последовательный порт непосредственно в электронные тахеометры.

Для выполнения упражнений, описанных в данном пособии, необходимо, чтобы в программу были подгружены plag-in электронного тахеометра Nikon (\*.rdf, \*.txt) и спутниковых систем Trimble Geomatics Office/Trimble Business Center (TGO/TBC (\*.asc)).

#### 2. Первоначальные установки

CREDO\_DAT является однодокументным приложением. При открытии или создании нового документа текущий активный документ не закрывается.

CREDO\_DAT поддерживает работу с документами трех типов: *проект, классификатор* и *чертеж*. Данные проектов хранятся в файлах с расширением GDS5, данные классификаторов и чертежей - в файлах с расширениями, соответственно, CLS5 и DDR5. Система позволяет также открывать файлы в форматах более ранних версий, имеющих расширения GDS, CLS и DDR, и сохранять данные в этих форматах.

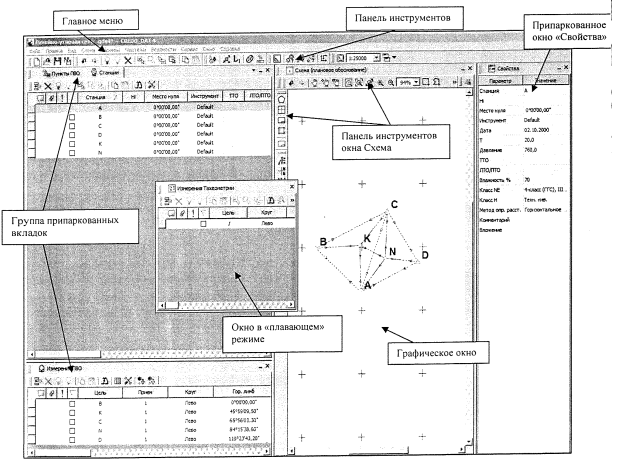

Рис. 1. Интерфейс CREDO\_DAT

#### Конфигурация рабочей области

В системе CREDO\_DAT реализован механизм организации рабочей области, позволяющий управлять видимостью окон и их размещением на экране монитора с учетом характера решаемых задач и предпочтений пользователя. Созданная конфигурация рабочей области может быть сохранена и затем, при необходимости, выбрана.

Конфигурация рабочей области моделируется посредством паркуемых окон (рис.1). Главное меню Вид содержит команды управления отображением окон, панелей инструментов, а также строки состояния. Выбор команды включает или отключает соответствующие окна.

С помощью захвата и перемещений можно выполнить группировку и парковку окон. Окно можно разместить в центральной области главного окна документа, припарковать с любой стороны от центральной области или расположить поверх других окон.

#### Для изменения местоположения окна выполните следующие действия:

1. Разверните окно, если оно находится в свернутом состоянии.

2. При нажатой левой клавише мыши в области окна, удерживая ее, переместите окно в нужную область. Причем, по мере движения курсора, программа автоматически предлагает место для парковки, освобождая пространство и подсвечивая существующие окна и группы для включения их в состав паркуемого окна.

3. Выбрав нужную область для парковки, отпустите клавишу мыши.

Текущую конфигурацию окон можно сохранить с заданным именем с помощью команды Вид/Рабочая область/Сохранить.

#### Упражнение 1. Создание рабочей области

1. Используя команды меню **Вид**, выполните настройку рабочей области согласно рис. 2 и сохраните эту конфигурацию окон с именем **Наземные измерения**.

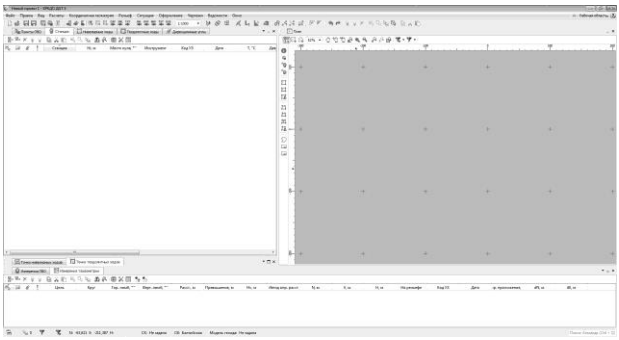

Рис. 2 Рабочая область

2. Измените цвет графического окна. Для этого воспользуйтесь командой Сервис/Параметры. В появившемся окне выберите Схема/Общие установки/Цвет фона.

В CREDO\_DAT каждое окно имеет индивидуальную панель инструментов. Для настройки такт панелей используется команда Настройки в меню Сервис. При этом открывается окно Настройка панелей инструментов, в котором можно создавать новые, редактировать и удалять имеющиеся панели инструментов.

#### Данные геодезической библиотеки

Геодезическая библиотека вызывается командой Файл/Геодезическая библиотека. В библиотеке содержатся доступные для редактирования элементы: эллипсоиды, датумы, системы координат, системы высот, планшетные сетки, картографические сетки и инструменты.

Компоненты каждого элемента можно создавать, редактировать или удалять. Созданные или отредактированные настройки библиотеки могут быть экспортированы и импортированы в другой проект через файл формата XML.

#### Упражнение 2. Редактирование геодезической библиотеки

Используя команду Файл/Геодезическая библиотека, откройте диалоговое окно Библиотека геодезических данных. Выберите узел Системы координат и нажмите кнопку Создать. При этом откроется окно параметров для создания системы координат типа Transverse Mercator. Измените тип на Локальная. В списке Системы координат появится новая с/к с именем Новая СК 1. Выделите ее двойным щелчком мыши и введите новое имя - Местная.

#### Настройка свойств проекта

Определяющее влияние на правильность выполнения расчетов оказывают данные, настраиваемые для каждого проекта в Свойствах проекта и хранящиеся за этим проектом. Настройка свойств открытого проекта выполняется в окне Свойства проекта, вызываемого командой Файл/Свойства проекта.

Узел Карточка проекта включает в себя следующие разделы:

Общие сведения (рис. 3). Данные, внесенные в текстовые поля этого раздела, будут отображаться в зарамочном оформлении планшетов и могут быть вставлены в шаблоны выходных документов.

В группе Система координат задается система координат (СК), которая будет использоваться в проекте: импортом из геодезической библиотеки либо из EPSG (European Petroleum Survey Group).

В **Параметрах** (рис. 4) выполняется настройка на отображение зоны у координаты У в проекции Гаусса-Крюгера, задаются модель геоида и система высот

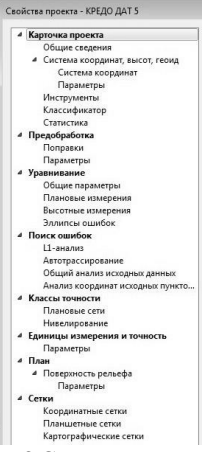

Рис. 3 Свойства проекта

| Карточка проекта                                                                                                    |   | Ведонство:                                                                                                    |  |
|----------------------------------------------------------------------------------------------------|---|----------------------------------------------------------------------------------------------------|--|
| Общие сведения                                                                                                    | Ì |                                                                                                    |  |
| <ul> <li>Система координат высот, геонд<br/>Система координат</li> <li>Параметры</li> <li>Инструменты</li> <li>Классификатор</li> <li>Статистика</li> <li>Пераобработка</li> <li>Поравки</li> <li>Параметры</li> <li>Уремикание</li> <li>Общие параметры</li> <li>Общие параметры</li> <li>Вистокие измерения</li> <li>Вистокие измерения</li> </ul> | Е | Организация:<br>Объект:<br>Населенный пункт:<br>Площадка:<br>Приф секуетности:<br>Для службито пользования<br>Макитоб секно:<br>1:1000<br>Такиевания: |  |
| Эллипсы ошибок<br>4 Поиск ошибок<br>Ц-анализ<br>Автотрассирование<br>Общий анализ исходных динных<br>Анализ координат исходных пун<br>4 Классы точности<br>Плановые сети                                                                                                    | - |                                                                                                    |  |

Рис. 4 Свойства проекта

Системы координат и высот создаются и дополняются в диалоге Библиотека геодезических данных.

Указывается путь к файлу классификатора и используемая система кодирования.

В узле Инструменты с помощью команды Файл/Свойства проекта создайте новый инструмент - Nikon. Коэффициенты в группе Светодальномер и формулу для определения вертикального угла оставьте без изменения.

# Узел **Уравнивание** включает в себя следующие разделы: **Общие параметры**

Выполняется настройка видов уравнительных вычислений, устанавливается максимальное число итераций и порог сходимости итераций для плановых координат и высотных отметок. Установка перехода в режим проектирования.

#### Плановые измерения

Возможность выбрать тип уравнивания - Совместное или Поэтапное.

Поэтапное уравнивание может применяться для обработки геодезических сетей, содержащих измерения различных классов точности. При выполнении поэтапного уравнивания вначале выполняется обработка данных измерений высшего класса, затем последовательно выполняется уравнивание младших классов. Уравненные координаты узловых пунктов старших классов принимаются в качестве исходных для младших классов. Используя такой подход к уравнительным вычислениям, можно в одном проекте выполнять уравнивание классных и разрядных сетей или каркасных и съемочных сетей.

Установленный флажок **Пауза после каждого этапа** останавливает уравнительные вычисления после выполнения каждого этапа, в результате чего пользователь имеет возможность прервать или продолжить дальнейшие вычисления из окна монитора, используя информацию, которая отображается в данном окне.

Установленный флажок **Учет ошибок исходных пунк**тов позволяет учитывать при уравнительных вычислениях ошибки исходных данных.

#### Высотные измерения

В этом разделе настройки, совпадающие с плановыми, имеют такое же назначение.

В разделе Классы точности производится редактирование показателей классов точности плановых и высотных сетей, создание новых классов. Для классов точности приведены априорные значения показателей, выбранные из действующих нормативных документов.

#### Упражнение 3. Настройка свойств проекта

1. Создайте новый проект.

2. Выберите конфигурацию рабочей области с именем Наземные измерения.

3. Откройте диалоговое окно Свойства проекта (Файл/Свойства проекта).

4. В узле Карточка проекта в разделе Параметры введите данные проекта согласно рис. 4.

5. В узле Уравнивание в разделе Плановые измерения выберите режим уравнивания Совместное.

6. Сохраните проект с именем Новый ход.

#### 3. Ввод данных

Все данные (импортированные из внешних источников или введенные с клавиатуры) заносятся в таблицы (табличные редакторы). Каждая из таблиц предназначена для работы только с соответствующим типом данных.

#### Настройка таблиц

При работе с таблицами пользователь может управлять их параметрами - видимостью, расположением колонок, выравниванием информации в ячейках таблицы и т.д.

Изменение имени таблицы, заголовков колонок, настройка видимости колонок выполняется в окне **Настройка представления таблиц**, вызываемом правым кликом мышки в окне таблицы или кнопкой на панели инструментов.

Настройки на локальной панели инструментов таблицы. Часть настроек таблицы можно выполнить из контекстного меню строки заголовка таблиц (рис. 5). Кроме того, двойной щелчок на строке заголовка по границе между колонками позволяет выполнить установку ширины колонки по содержанию в ней.

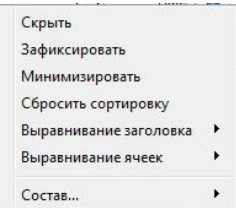

Рис. 5 Контекстное меню заголовка таблицы

#### Упражнение 4. Настройка таблиц и ручной ввод исходных данных

Откройте в проекте **Новый ход** вкладку **Пункты ПВО**, настройте представление таблицы согласно рис. 6 и введите в нее информацию по исходным пунктам.

| 海 Пун | кты ПВО | 🖗 Станции  | 🗍 Нивелирные ходы | 💭 Теодолитн | ые ходы | A A    | рекционные углы |
|-------|---------|------------|-------------------|-------------|---------|--------|-----------------|
| ₽ ₽ X |         | D×08       | R 😼 🏦 🥐 🔳         | 💥 🔲 🐴       |         |        |                 |
|       | @ !     | Имя        | N, м              | Е, м        | Ти      | n NE   | Статус NE       |
|       | ]       | Baza       | 5978800,415       | 34077,460   | 🔺 Ис    | ходный | Уравненный      |
| 100   |         | Lotovinovo | 5977178,116       | 35522,860   | 🔺 Ис    | ходный | Уравненный      |
|       |         | Shili      | 5981012,716       | 40279,890   | 🔺 Ис    | ходный | Уравненный      |
| (f)   |         | pp876      | 5982590,630       | 36887,120   | 🔺 Ис    | ходный | Уравненный      |

### Рис. 6 Пункты ПВО

| 📃 Свойства        |                                |   | × |
|-------------------|--------------------------------|---|---|
| пункты ПВО (1) 💌  |                                |   | _ |
| Параметр          | Значение                       |   |   |
| Имя               | Baza                           |   |   |
| N, м              | 5978800,415                    |   |   |
| Е, м              | 34077,460                      |   |   |
| Тип NE            | 🔺 Исходный                     |   |   |
| Статус NE         | Уравненный                     |   |   |
| Н, м              |                                |   |   |
| Тип Н             | Исходный                       |   |   |
| Статус Н          | Уравненный                     |   |   |
| L, ***            |                                |   |   |
| B, ***            |                                |   |   |
| Н (элл), м        |                                |   |   |
| ζм                |                                |   |   |
| Принадлежность ре | Рельефный                      |   |   |
| УЗ                |                                |   |   |
| Класс NE          |                                |   | • |
| Класс Н           |                                |   |   |
| Узловой NE        | LIC-1<br>1-й красс KEC         |   |   |
| Узловой Н         | 2-й класс, І класс ГС          |   |   |
| CKO NE, M         | 3-й класс, II класс ГС, СГГС-1 |   |   |
| CKO N, M          | 1 й разряд. ОМС-1              |   |   |
| CKO E, M          | 2-й разряд, ОМС-2              |   |   |
| CKO H, M          | Теоходы и мкр.трн. (1.0?)      |   |   |
| Заблокирован NE   | Нет                            | - | - |
| Заблокирован Н    | Нет                            |   |   |
| Комментарий       |                                |   |   |
| Вложение          |                                |   |   |

Рис. 7 Свойства пунктов ПВО

Сохраните проект с тем же именем.

Выделите все строки таблицы Пункты ПВО и, открыв ок-

но Свойства, установите для всех пунктов класс точности: 3-й класс, II класс ГС, СГГС-1 (рис. 7).

#### Импорт измерений

В системе CREDO \_DAT предусмотрен импорт различных видов данных и ручной ввод с клавиатуры.

В программу можно импортировать:

- файлы с данными измерений в форматах электронных тахеометров;

 текстовые файлы координат и измерений в соответствии с настроенным пользователем форматом;

- файлы с данными постобработки спутниковых измерений;
- растровые подложки;
- данные измерений непосредственно с прибора.

#### Импорт данных из электронных тахеометров

Файлы, содержащие данные полевых измерений, предварительно создаются на диске с помощью специальных программ-конвертеров, поставляемых вместе с электронными регистраторами.

Для выполнения импорта данных необходимо выбрать команду Файл/Импорт/Наземных измерений, после чего в выпадающем списке Тип файлов окна Импорт измерений из файлов приборов выбрать нужный формат, а затем файл.

Перед импортом файла необходимо уточнить параметры импорта (кнопка **Настройки).** 

#### Общие настройки параметров импорта Раздел Общие (рис. 8)

#### Направлять измерения в журнал ПВО

Если выбрано значение Да, то все измерения будут интерпретироваться как данные планово-высотного обоснования (ПВО) и будут размещены в таблице Измерения ПВО. В этом случае имена пунктов должны быть уникальными.

Если установлено значение **Нет,** то к пунктам ПВО будут отнесены только следующие:

- пункты стояния (станции),

- пункты, измерения на которые производились с двух и более станций,

 пункты, измерения на которые велись несколькими приемами или полуприемами,

 пункты стояния и наблюдения для жестких дирекционных углов,

- пункты, для которых явно заданы типы координат ПВО - исходные или предварительные.

Измерения, выполненные на эти пункты, будут помещены как в таблицу Измерения ПВО, так и в таблицу Измерения тахеометрии. Все остальные пункты и связанные с ними измерения будут помещены только в таблицу Измерения тахеометрии. Уникальность имен точек тахеометрии проверяется только в пределах одной станции.

### Автоматическое определение формулы вертикального угла (VA)

Если выбрано значение Да, то в процессе импорта определение круга и формулы для вычисления вертикального угла будет выполняться автоматически на основе значений отсчетов по вертикальному лимбу.

Если выбрано значение **Нет**, то круг и формула будут назначены в соответствии с информацией, содержащейся в файле, а при ее отсутствии - в соответствии с умолчаниями системы.

#### Удаление незначащих нулей в именах пунктов

Если выбрано значение Да, то при импорте незначащие нули в именах пунктов будут проигнорированы. Например, если в файле импорта присутствовал пункт с именем «0012А», то он будет импортирован в проект с именем «12А».

Если выбрано значение **Нет**, то имена пунктов будут импортированы без изменений.

#### Отношение точек к рельефу по умолчанию

Данный параметр позволяет автоматически присвоить тип точкам, для которых он явно не задан в файле. Обработка таких точек ведется по общим правилам и учитывается при экспорте данных проекта (например, в системы CREDO III):

- Рельефная - точка будет иметь отметку и учитываться в построении рельефа;

- **Нерельефная** - точка будет иметь отметку, но не будет учитываться в построении рельефа;

- Ситуационная - точка не будет иметь отметки.

#### Отношение точек к рельефу с Hv=0

Данный параметр аналогичен предыдущему и определяет тип точек, при съемке которых высота наведения была равна нулю. В большинстве форматов такие значения выводятся в файл измерений при использовании безотражательного режима измерения расстояний.

| войство                                  | Значение       |
|------------------------------------------|----------------|
| Общие                                    |                |
| Направлять измерения в журнал ПВО        | Да             |
| Автоматическое определение формулы VA    | Да             |
| Удаление незначащих нулей в именах пункт | . Да           |
| Отношение точек к рельефу по умолчанию   | Рельефная      |
| Отношение точек к рельефу с Hv = 0       | Ситуационная   |
| Представление координат в файле          |                |
| Номер зоны                               | Да             |
| Система кодирования                      |                |
| Содержание кодов                         | Кодовая строка |
| Код                                      | Базовый код    |
| Полевое кодирование                      | Формат 4.10    |
| Направление съемки поперечников          | Постоянное     |
| ТО линий поперечников                    |                |
|                                          |                |
|                                          |                |
|                                          |                |
|                                          |                |

Рис. 8 Настройки импорта

#### Раздел Представление координат в файле

При выборе значения Да параметра Взять из проекта, при импорте данных все координаты будут интерпретироваться в соответствии с настройками проекта, установленными в разделе Карточка объекта/Параметры диалога Свойства gdsпроекта.

При выборе значения **Нет**, появляется возможность на этапе импорта установить необходимое представление координат:

- координата "Север (N)": N и N+No;

- координата "Восток (E)": E, E+Eo и <номер зоны>E+Eo,

где No и Eo - соответственно, смещения на север и на восток.

#### Раздел Система кодирования

#### Взять из проекта

Выбирается значение Да, если в импортируемом файле использовалась система, установленная в Свойствах проекта. В противном случае выбирается значение Нет.

#### Содержание кодов

Значение параметра указывает, чем является импортируемая информация.

Из выпадающего списка выбирается нужное значение: Кодовая строка, Комментарий, Не импортировать.

#### Полевое кодирование

Необходимо указать использованный формат полевого кодирования: Компактный, Стандартный.

#### Упражнение 5. Импорт данных измерений из файла тахеометра

- Откройте проект Новый ход.
- Выберите команду Файл/Импорт/Наземных

измерений.

- В окне Импорт измерений из файлов приборов (рис. 9) в выпадающем списке Тип файлов выберите формат Nikon (\*.rdf \*.txt).

| /порядочить 🔻 Новая папка    |                                                                                                    |                 | ii • 🔟 🔞        |
|------------------------------|----------------------------------------------------------------------------------------------------|-----------------|-----------------|
| 👉 Илбозичнов                 | *                                                                                                    | Имя             | Дата изменени   |
| В Загрузки                   |                                                                                                    | - ans           | 01 11 2010 11-3 |
| П Недавние места             |                                                                                                    | Валания по АМСК | 01 11 2019 11:3 |
| П Рабочий стол               |                                                                                                    | Крезо обучение  | 01 11 2019 11-3 |
|                              |                                                                                                    | im DBO          | 07 02 2010 12:2 |
| Библиотехи                   |                                                                                                    |                 | OF WELLOED TELE |
| Busec                        |                                                                                                    |                 |                 |
| П Локоменты                  |                                                                                                    |                 |                 |
| Изображения                  |                                                                                                    |                 |                 |
| Д Мизыка                     | -                                                                                                    |                 |                 |
| • mysona                     |                                                                                                    |                 |                 |
| Компьютер                    |                                                                                                    |                 |                 |
| А Покальный анск (Ст)        |                                                                                                    |                 |                 |
| Покальный диск (О:)          |                                                                                                    |                 |                 |
| — Съемный лиск (Er)          |                                                                                                    |                 |                 |
| пользователи (\\Credo-nc) () | 6                                                                                                    |                 |                 |
| *                            |                                                                                                    |                 |                 |
|                              | Concession of the local division of the local division of the loca |                 |                 |

Рис. 9 Импорт измерений

- Укажите импортируемый файл Nikon ход.txt.

- Нажав кнопку **Настройка** в открывшемся окне **Настройка** модуля **импорта Nikon**, выполните настройку параметров импорта согласно рис. 8.

- Нажмите кнопку Импортировать.

- Открыв в проекте вкладку Станции, просмотрите результаты импорта данных измерений в проект Новый ход.

- Выделите все строки с именами станций и, открыв окно Свойства, в строке Инструмент выберите Nikon, а в строке Класс NE - 1-й разряд.

- На вкладке Станции выполните настройку представления таблиц согласно рис. 10.

- Сохраните проект с тем же именем.

| 2    | а Пунк | ты П | BO    | 🖗 Станции   | П Нивелирные ходы     | П Теодолит | ные ходы      | Я Дирекционные углы     |
|------|--------|------|-------|-------------|-----------------------|------------|---------------|-------------------------|
| -    | ЪΧ     | Ŷ    |       | BXDR        | 5. 10 B & II          | I 🗙 🗐      |               |                         |
|      |        | Q    | !     | Станция     | Место нуля, *''       | Инструмент | Класс N       | E                       |
|      |        |      |       | Baza        | 0"00'00"              | Nikon      | 1 й разряд, ( | DM                      |
| 1    |        |      |       | Shili       | 0°00'00"              | Nikon      | 1 й разряд,   | DM                      |
|      |        |      |       | T1          | 0*00'00"              | Nikon      | 1 й разряд,   | DM                      |
|      |        |      |       | T2          | 0"00'00"              | Nikon      | 1 й разряд, ( | DM                      |
| 1    |        |      |       | Т3          | 0°00'00"              | Nikon      | 1 й разряд (  | DM                      |
|      |        |      |       | 4224        | 0*00'00"              | Nikon      | 1 й разряд, ( | DM                      |
|      |        |      |       | 4424        | 0°00'00"              | Nikon      | 1 й разряд, ( | DM                      |
| 177  |        |      |       | 4663        | 0°00'00"              | Nikon      | 1 й разряд, ( | DM                      |
|      |        |      |       | 4873        | 0"00'00"              | Nikon      | 1 й разряд, ( | DM                      |
| 11   |        |      |       | 5664        | 0°00'00"              | Nikon      | 1 й разряд,   | DM                      |
|      |        |      |       | 8176        | 0*00'00"              | Nikon      | 1 й разряд,   | DM                      |
| 20   | Почк   | ини  | зелир | ных ходов 🗔 | Гочки теодолитных ход | 108        |               |                         |
| 6    | Изне   | рени | я ПВС | Измерения   | тахеонетрии           |            |               |                         |
| 3 7  | Ъ×     | Ŷ    |       | BXDR        | B B B R 0             | × = *      | <b>9</b> 0-   |                         |
| E.   |        | Q    | !     | Цель        | Прием                 | Kpyr       | Гор. лимб     | . •••• Верт. лимб, •••• |
|      |        |      |       | Lotovinovo  | 1                     | Лево       | 0*0           | 0'00"                   |
| 1000 |        |      |       | 4663        |                       |            |               |                         |

#### Рис. 10 Настройка таблиц

#### Импорт данных результатов постобработки спутниковых измерений

В системе CREDO \_DAT предусмотрен импорт данных постобработки спутниковых измерений. К таким данным относятся навигационные геодезические координаты начальной и конечной точек векторов, приращения пространственных координат векторов по осям X, Y, Z (данные по точкам и приращения координат должны быть в системе координат WGS), диагональные элементы ковариационной матрицы оценки точности вектора по вышеназванным осям координат и значение RMS.

Импорт данных результатов постобработки выполняется из следующих систем: Leica Geo Office, PINNACLETM, Trimble Geomatics Office (Trimble Business Center), Topcon Tools, Spectrum Survey.

В основу обработки таких данных положен следующий принцип: пространственные измерения в геоцентрических координатах  $\Delta X_{ki}$ ,  $\Delta Y_{ki}$ ,  $\Delta Z_{ki}$  полученные по результатам постобработки в пакетах производителей оборудования, преобразовываются в топоцентрическую горизонтную систему координат точки «к», а именно, в «измерения» наклонных дальностей, направлений и зенитных расстояний, выполненных с базовых станций «к» на определяемые пункты «i». Затем данные обрабатываются на плоскости в рабочей системе координат обычным порядком на основе уже реализованных и проверенных практикой математических алгоритмов CREDO\_DAT.

Импорт данных файлов спутниковых измерений выполняется при помощи команды Файл/Импорт/Спутниковых измерений... В открывшемся окне Импорт спутниковых измерений указывается необходимый формат файла и выбирается файл (файлы). При импорте файлов из систем постобработки каких-то особенных настроек для файлов из большинства систем выполнять не следует. Исключение составляют данные из системы Leica Geo Office. Для настройки импорта данных из <u>русскоязычных версий</u> необходимо нажать кнопку Настройка в окне Импорт спутниковых измерений и в окне Настройка модуля LGO ввести с клавиатуры в редактируемых полях правой части окна идентификаторы - названия колонок из импортируемых файлов.

В результате импорта данных по векторам и пунктам спутниковых измерений в системе CREDO\_DAT заполняются таблицы Эллипсоидальные данные и Измерения ГНСС.

Данные по навигационным координатам конечных точек векторов и аномалиям геоида можно получить по кнопке **Ведомость** таблицы **Эллипсоидальные данные**. Данные по импортированным векторам - приращения координат и оценка точности приращений координат по осям X, Y, Z, длину вектора можно получить по кнопке Ведомость таблицы **Измерения ГНСС.** 

#### Упражнение 6. Импорт данных результатов постобработки спутниковых измерений

- Откройте проект Новый ход.

- Используя меню **Ви**д, включите видимость окна **Точки ГНСС.** Выполните парковку согласно рис. 11.

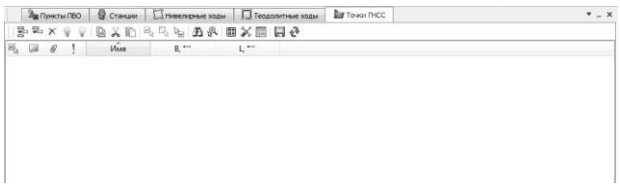

Рис. 11 Точки ГНСС

- Выберите команду Файл/Импорт/Спутниковых измерений. В открывшемся окне Импорт спутниковых измерений в выпадающем списке Тип файлов выберите формат TGO/TBC (\*.asc) и, указав импортируемый файл Roslavl.asc, нажмите кнопку Импортировать.

- Просмотрите результаты импорта на вкладке **Точки ГНСС**. Установите класс измерений - 4 класс (ГГС).

- Сохраните проект с именем - Наземные и спутниковые измерения.

В CREDO\_DAT для плановых наземных и спутниковых геодезических сетей реализовано как совместное уравнивание линейных и угловых измерений, различных по классам точности, топологии и технологии построения, так и поэтапное последовательное уравнивание от высших классов к низшим. Уравнивание выполняется параметрическим способом по методу наименьших квадратов (критерию минимизации суммы квадратов поправок в измерения). Аналогично организована обработка высотных сетей. При этом выполняется полная оценка точности измерений в сети и положения каждого пункта по результатам уравнивания и создаются соответствующие ведомости.

Помимо стандартного уравнивания по методу наименьших квадратов в CREDO\_DAT реализованы и другие возможности, а именно:

уравнивание с учетом ошибок исходных пунктов (ОИП);

- поэтапное уравнивание.

## Общий порядок выполнения расчетов Предобработка

Предварительная обработка данных (предобработка) является обязательным подготовительным шагом перед уравниванием. Основной функцией предобработки является преобразование к единому внутреннему формату данных измерений и параметров проекта, полученных из различных источников. Предобработка выполняется по команде **Расчет** меню **Расчеты/Предобработка**.

После предобработки исходными данными для уравнивания служат:

- координаты исходных пунктов;

 приближенные значения координат пунктов обоснования, полученные после предобработки;

- дирекционные углы;

 вектора, содержащие редуцированные значения направлений, горизонтальных проложений и превышений;

 допустимые значения средних квадратических ошибок (СКО) плановых измерений для различных классов точности;

- допустимые высотные невязки для различных классов точности.

#### Уравнивание

Перед выполнением уравнивания необходимо выполнить настройки параметров уравнивания. Для этого необходимо открыть окно Свойства gds-проекта (Файл/Свойства проекта) и активизировать узел Уравнивание (рис. 12).

| <ul> <li>Карточка проекта</li> <li>Общие сведения</li> <li>Систевь координат, высот, геоид</li> <li>Систевь координат</li> <li>Параметры</li> <li>Инструменты</li> <li>Классификатор</li> <li>Статистика</li> </ul> | Уравнивать измерения:<br>У Наземные плановые<br>Иаземные высотные<br>Г Пригононетрическое нивелир<br>Спутниковые плановые<br>Г Спутниковые высотные | ование             |
|----------------------------------------------------------------------------------------------------|----------------------------------------------------------------------------------------------------|--------------------|
| <ul> <li>Предобработка</li> <li>Поправки</li> <li>Параметры</li> <li>Уравнивание</li> <li>Общие параметры</li> </ul>                                                                                                | Максимальное число итераций:<br>Порог сходимости итераций:<br>Плановые координаты:                                                                  | 100                |
| Палновые измерения<br>Высотные измерения<br>Эллипсы ошибок<br>I ониск ошибок<br>L1-анализ<br>Автограссирование<br>Общий эполи исходных данных<br>Анализ коордныя исходных пун<br>Классы точности                    | Влияние RMS на расчет весов вект<br>Сохранять ковариационную на<br>Режием проектирования                                                            | оров ГНСС (%) 50 3 |
| Плановые сети<br>Нивелирование<br>• Единицы измерения и точность<br>• Импоот Экспоот Восстановить ум                                                                                                    | Выполнить уравнивание                                                                                                    | ОК Отнена Полемал  |

Рис.12 Параметры уравнивания

#### Общие настройки параметров уравнивания

В разделе **Общие параметры** (рис. 12) настраиваются виды уравнительных вычислений, максимальное количество итераций, погрешность сходимости итераций, возможность сохранения ковариационной матрицы, наличие которой позволяет выполнять расчеты, связанные с оценкой точности элементов сети, устанавливается возможность перехода в режим проектирования.

В разделе Плановые измерения устанавливаются настройки для режимов (стилей) уравнивания (см. ниже), а также Масштаб отображения эллипсов ошибок. К отдельному виду настроек следует отнести взаимосвязанные установки Коэффициент при угловых уравнениях поправок и Баланс весов линейных и угловых измерений. Коэффициент может меняться в диапазоне от 0,01 до 10000. Это приводит к изменению влияния веса угловых измерений при поиске грубых ошибок от 0% до 75%.

В разделе Высотные измерения устанавливаются также настройки для стилей (режимов) уравнивания и Масштаб отображения СКО отметок.

Само уравнивание выполняется по команде Расчет меню Расчеты/Уравнивание или щелчком по кнопке Выполнить уравнивание, находящейся в диалоговых окнах разделов, относящихся к узлу Уравнивание.

В процессе уравнивания на экране отображается монитор уравнивания, где показывается номер текущей итерации и величина сходимости итераций. После завершения уравнивания на мониторе отображаются априорное и апостериальное значение СКО единицы веса вместе с доверительными интервалами.

По результатам предобработки и уравнивания генерируются выходные документы в формате HTML или RTF, перечень которых приведен в меню **Ведомости** и которые можно вывести на экран и распечатать.

## Особенности формирования стилей для уравнивания векторов ГНСС.

Для обеспечения гибкости, выбора стиля уравнивания ГНСС-векторов в программе могут быть использованы точностные характеристики дх, ду, дг приращений геоцентрических координат. Кроме того, в колонке Множитель таблицы Измерения ГНСС предоставлена возможность введения некоторого множителя для RMS, а в поле Влияние RMS на расчет весов векторов ГНСС при настройке общих параметров уравнивания в окне **Свойства gds-проекта** предоставлена возможность с той или иной степенью (от 0% до 100%) учитывать точностные характеристики класса (группы) измерений для установления весов (рис. 13).

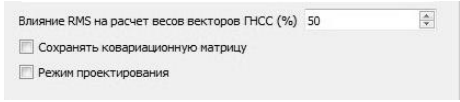

#### Рис. 13 Точностные характеристики

Если влияние RMS на расчет весов будет установлено 100%, то при назначении весов векторам ГНСС будет использоваться только значение RMS. При установлении 0% - будут использоваться только значения из таблиц классов точности. При 50% - при назначении весов векторам участвуют и тот, и другой параметр.

#### Модель геоида, роль при обработке ГНСС.

При уравнивании сетей используются координаты и нормальные высоты исходных пунктов на участке работ. Необходимые для их расчета аномалии высот выбираются из модели геоида EGM2008 по навигационным координатам пунктов и используются при переходе от эллипсоидальных (геодезических) превышений к превышениям нормальных (точнее ортометрических) высот.

#### Особенности оценки точности результатов тригонометрического нивелирования.

Для оценки точности тригонометрического нивелирования пользователю предлагается три варианта расчета допустимых невязок:

- формулы Роскартографии. Расхождения между превышениями, измеренными в прямом и обратном направлениях, не должны превышать величин, вычисленных по формуле  $f_{don} = 50\sqrt{2L}$  (мм), где L - длина стороны в км: а невязки ходов или замкнутых полигонов — величин  $f_{don} = 50\sqrt{L}$  (мм), где L — длина хода или периметр полигона в км. - формулы Госстроя. Расхождения между превышениями, измеренными в прямом и обратном направлениях, не должны превышать величин, вычисленных по формуле — f<sub>доп</sub> = 0,04S (см), где S - длина линии, выраженная в сотнях метров. Допустимые невязки в ходах и замкнутых полигонах тригонометрического нивелирования не должны превышать величин, вычисленных по формуле f<sub>доп</sub> = 0,04S√n (см), где S - длина хода в метрах, а n - число линий в ходе или полигоне.

- методика Кредо-Диалог. В системе CREDO\_DAT применяется несколько измененная формула, учитывающая неравенство длин сторон хода:

$$f_{aon} = k \sqrt{\sum_{i=1}^{n} S_i^2}, (M)$$

- где Si - длина стороны, заданная в км, к - коэффициент в таблице Класс точности, заданный в метрах.

- Смысл и роль СКО и для анализа результатов.

- По величине апостериальной СКО единицы веса µ можно судить о качестве полевых работ. Априорная СКО (назначенные из таблицы классов точности измерений) единицы веса при уравнительных вычислениях для расчета весов измерений всегда принимается равной единице. Для априорной СКО единицы веса строится доверительный интервал. Чем ближе µ к 1 (по результатам уравнивания), тем более полученные результаты соответствуют априорным СКО.

#### Технология уравнивания с учетом ошибок исходных пунктов

Такая задача возникает, когда выполняется построение геодезических сетей в несколько стадий (более точная сеть сгущается менее точной) или когда большая сеть уравнивается постепенным ее наращиванием (присоединение к уже уравненной сети новых измерений). Использование ошибок исходных данных в уравнивании позволит повысить точность исходной сети (при любой точности новых измерений), а точность неизвестных во вновь создаваемой сети - охарактеризовать реальными средними квадратическими ошибками.

Для реализации уравнивания с учетом ошибок исходных пунктов (ОИП) должны быть известны средние квадратические ошибки (СКО) исходных пунктов. Они назначаются одинаковыми для всех исходных пунктов геодезического построения и соответствующее значение вводится в окне Свойства gdsпроекта в разделе Классы точности/Плановые сети и Нивелирование в позиции СКО взаимного положения пунктов и относительно старших классов (рис. 14).

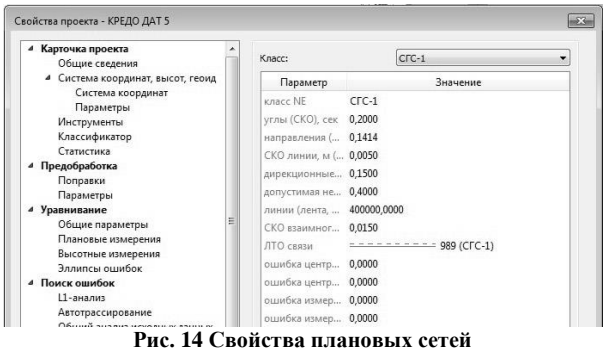

тис. 14 своиства плановых сетси

Использование стиля уравнивания с ОИП устанавливается в диалоге Свойства gds-проекта в разделе Уравнивание/Плановые измерения и Высотные измерения включением параметра Учет ошибок исходных пунктов (рис. 15).

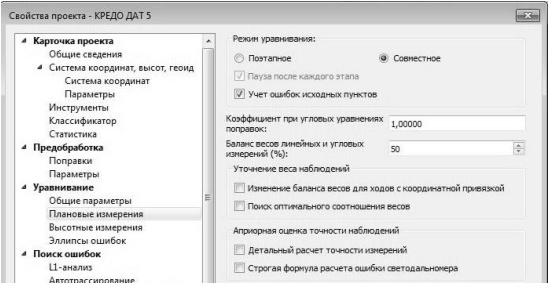

Рис. 15 Свойства плановых измерений

В качестве критерия для получения вывода о влиянии и учете ОИП используется относительная разность между СКО пунктов, полученных при уравнивании с ОИП и без ОИП. И здесь вычисляется максимальная относительная разница СКО по всем пунктам, а именно для каждого пункта «i» вычисляются значения:

Затем из них выбирается максимальное значение, которое умножается на 100%. Эта разность не должна превышать значения 0,12 (12%). При ее превышении делается вывод о влиянии ОИП на результаты уравнивания. Из уравнивания с учетом ОИП для исходных пунктов вычисляются поправки, которые рекомендуется внести, т.е. координаты исходных пунктов могут быть изменены.

#### Упражнение 7. Совместное уравнивание наземных и спутниковых измерений

Откройте проект Наземные и спутниковые измерения.

- В диалоге Свойства gds-проекта (Файл/Свойства проекта) в узле Уравнивание/Плановые измерения установите режим уравнивания Совместное.

- В узле Предобработка/Поправки установите необходимые поправки: Редуцирование линий на эллипсоид, Редуцирование линий на плоскость.

- Выберите команду **Расчет/Предобработка/Расчет.** Проигнорировав сообщение *«Недостаточно информации для вы*числения высотной отметки одного или нескольких пунктов...», нажмите кнопку **Готово.** 

- *Выберите* команду **Расчет/Уравнивание/Расчет.** В окне монитора уравнивания обратите внимание на результаты уравнивания: СКО единицы веса р и доверительные границы.

- Просмотрите сформированные по результатам уравнивания ведомости: Ведомость оценки точности положения пунктов и Характеристики теодолитных ходов.

- Для отображения на схеме планового обоснования связей наземных и спутниковых измерений измените текущий фильтр видимости. Для этого выберите команду Схема/Фильтры видимости/ Изменить текущий фильтр.

- В окне Фильтры видимости элементов включите тип схемы - Плановое обоснование, а в узле Измерения включите видимость Наземные и Спутниковые (рис. 16).

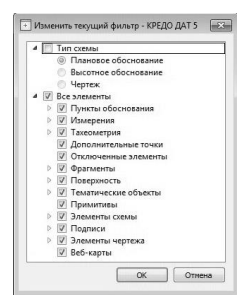

Рис. 16 Фильтр видимости

- Схема геодезической сети в графическом окне плана должна соответствовать рис. 17.

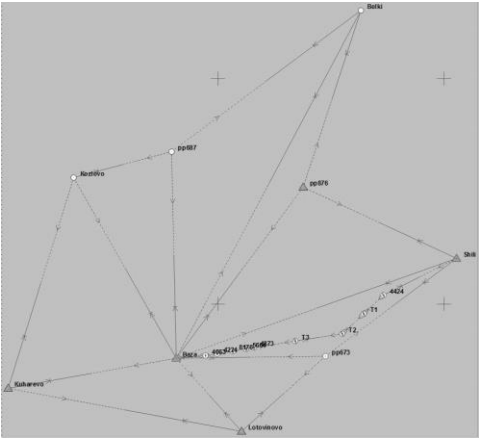

Рис. 17 Схема измерений

- Сохраните проект с тем же именем.

#### Упражнение 8. Объединение проектов и поэтапное их уравнивание

- Откройте проекты Наземные и спутниковые измерения и Старая сеть.

- В проекте Старая сеть на вкладке Теодолитные ходы выделите все ходы, находящиеся в списке и из контекстного меню либо на локальной панели инструментов вкладки выберите команду Копировать.

- Пользуясь меню **Окно**, перейдите в проект **Наземные и спутниковые измерения**. Откройте вкладку **Теодолитные хо**ды и вставьте находящиеся в буфере обмена измерения. - Выполните **Предобработку** и просмотрите сформированную схему ходов.

- В диалоге Свойства gds-проекта (Файл/Свойства проекта) в узле Уравнивание/Плановые измерения установите режим уравнивания Поэтапное и включите опцию Пауза после каждого этапа. Нажмите кнопку Применить.

- Не выходя из окна Свойства gds-проекта, нажмите кнопку Выполнить уравнивание. После выполнения первого этапа уравнивания (выполняется расчет поправок в координаты пунктов 4 класса) в мониторе уравнивания просмотрите сообщения. После нажатия кнопки Продолжить начнет выполняться второй этап (выполняется расчет поправок в координаты пунктов 1 разряда). При этом пункты 4 класса рассматриваются как исходные и безошибочные. Нажмите кнопку Продолжить. На третьем этапе выполняется анализ всей сети. Просмотрев в мониторе уравнивания сообщения, нажмите кнопку Готово.

- Сохраните проект с именем Общий.

#### Упражнение 9. Формирование схемы планового обоснования

Откройте проект Общий.

Увеличьте шрифт у подписей имен пунктов. Для этого выберите команду Файл/Параметры программы. В открывшемся окне Параметры программы в узле План выберите строку Подписи. Далее выберите позицию Подписи пунктов и установите высоту текста - 5,0 (рис. 18).

Просмотрите как будут отображаться линии связи на чертеже. Для этого в **Фильтрах видимости (Схема/Фильтры видимости)** настройте вид отображения графического окна как **Чертеж** (рис. 19). На чертеже линии связи наземных измерений должны отображаться коричневым цветом, а спутниковых синим.

| Общие настройки                                                                                                    | Па    | рам               | erp                            | Значение |  |
|----------------------------------------------------------------------------------------------------|-------|-------------------|--------------------------------|----------|--|
| <ul> <li>Скема<br/>Цвета<br/>Пункты ПВО<br/>Такеометрия<br/>Измерения ПВО<br/>Эллипска и окружности ошибок</li> </ul> |       |                   | Цвет текста                    | нерный   |  |
|                                                                                                    |       | Высота текста, мм |                                | 2,0      |  |
|                                                                                                    | 4     | По                | дписи пунктов                  |          |  |
|                                                                                                    |       | 4                 | Имена                          |          |  |
|                                                                                                    | Шрифт |                   | Arial, 8                       |          |  |
| Подписи                                                                                                    | 1.    |                   | Цвет текста                    | 🔳 черный |  |
|                                                                                                    |       |                   | Высота текста, мм              | 5,0      |  |
|                                                                                                    |       |                   | Показывать гор. черту          | Да       |  |
|                                                                                                    |       | ₽                 | Высотные отметки               |          |  |
|                                                                                                    | 4     | По                | дписи тахеометрии и доп. точек |          |  |
|                                                                                                    |       | Þ                 | Имена                          |          |  |
|                                                                                                    |       | Þ                 | Высотные отметки               |          |  |

Рис. 18 Параметры подписей схемы

|   | Чертеж                  |
|---|-------------------------|
|   | План                    |
|   | Нивелирование           |
|   | Плановое обоснование    |
|   | Высотное обоснование    |
|   | Ситуация                |
|   | Съёмка                  |
| 7 | Изменить текущий фильтр |
|   | Настроить               |

Рис. 19 Настройка окна «Чертеж»

Перейдите на вкладку Пункты ПВО и откройте окно Свойства.

Выполните в окне Свойства назначение пунктам условных знаков для отображения их на чертежах:

- Shili и Baza 100 (Пункт гос. геодез. сети);
- Lotovinovo и pp876 101 (Ориентирные пункты);
- остальные -110 (Пункты геод. сети сгущения).

Сохраните проект с тем же именем.

Условный знак линий связи в **Чертеже** формируется на основе выполненных назначений в окне Свойства gds-проекта (Файл/Свойства проекта) в узле Класс точности/Плановые сети в соответствии с классом обрабатываемых измерений.
# 5. Поиск грубых ошибок

В CREDO\_DAT для поиска грубых ошибок в геодезических сетях используются следующие методы:

. L1-анализ или уравнивание по критерию минимизации L1нормы поправок;

метод трассирования;

. выборочное отключение.

Рекомендуется поэтапное применение каждого из этих методов, начиная, как правило, поиск грубых ошибок с выполнения L1-анализа.

### Метод L1-анализа

Необходимым условием для эффективной работы процедуры L1-анализа является наличие избыточных измерений.

В основе Ll-анализа лежит процесс уравнивания сети по критерию минимизации взвешенной суммы модулей (Llнормы) поправок в измерения. Данный метод позволяет выделить участок сети, ход или возможно отдельное измерение, содержащее грубую угловую, линейную или высотную ошибку. Поскольку точность локализации ошибки существенно зависит от количества избыточных измерений в сети (принято считать, что этот метод является эффективным, когда число грубых ошибок меньше трети избыточных измерений в сети), часто дополнительно требуется более детальный анализ методами трассирования и последовательного отключения.

Настройка параметров L1-анализа выполняется в окне Свойства gds-проекта в узле Поиск ошибок (Расчеты/Поиск ошибок/Параметры/ L1-анализ) (рис. 20).

В группе Анализировать измерения назначаются виды измерений для поиска в них грубых ошибок.

Параметр Максимальное число итераций задает количество итераций.

В группах **Плановые измерения и Высотные измере**ния указываются минимальные величины ошибок, которые необходимо локализовать.

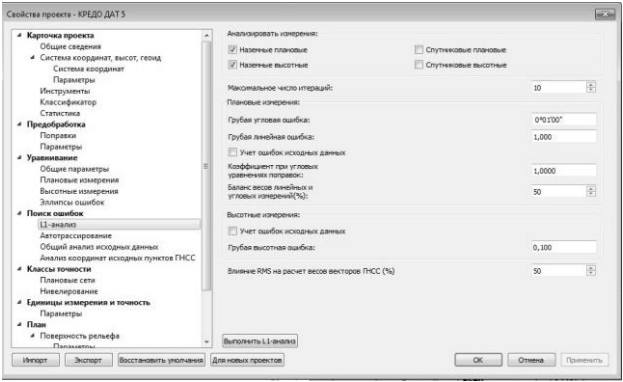

Рис. 20 Параметры L1-анализа

Данные настройки являются основными и, как правило, достаточно будет задавать только их.

Для корректного назначения величин порогов на грубую ошибку рекомендуется для плановых измерений воспользоваться следующими положениями:

- Полигонометрические ходы/сети: значение порогов не менее 10σ 20σ (где σ априорная точность соответствующих измерений согласно классу NE).
- Триангуляция и комбинированные сети: значение порога не менее 5 - 10 .
- Трилатерация: значение порога не менее 10 15 15 0.

Коэффициент при угловых уравнениях поправок и Баланс весов линейных и угловых измерений. Значение коэффициента может меняться в пределах от 0,01 до 10000, что приводит к изменению влияния веса угловых измерений при поиске ошибок от 0% до 75%.

Установка флажков **Учет ошибок исходных данных** для высотных и плановых измерений в зависимости от класса исходных пунктов, конфигурации сети и «местоположения» ошибок измерений могут в процессе поиска или «съедать» ошибки измерений, или наоборот - выделять. Процесс работает корректно при соизмеримом числе исходных и определяемых пунктов и большом количестве избыточных измерений. В остальных случаях этим флажком пользоваться не рекомендуется.

Параметр Влияние RMS на расчет весов векторов ГНСС (%) позволяет осуществлять плавный переход при назначении весов векторов ГНСС между значением RMSвектора, полученным по внутренней сходимости множества значений при решении базовой линии, к значению априорной ошибки, которая выбирается из таблицы классов точности для соответствующего класса измерений.

По результатам L1-анализа могут быть выведены ведомости (Ведомости/Поиск ошибок измерений), в которых отображаются результаты поиска по сети, по ходам или нивелированию.

#### Общий анализ исходных данных

В данном разделе в группе **Анализировать** выбираются типы данных: плановые и высотные координаты, дирекционные углы.

Настройка параметров Общего анализа исходных данных выполняется в окне Свойства gds-проекта в узле Поиск ошибок (Расчеты/Поиск ошибок измерений/Параметры/Общий анализ исходных данных) (рис. 21).

Метод поиска ошибки выбирается из выпадающего списка - Последовательный для обычных сетей или Групповой (быстрый) при числе исходных пунктов больше 15-ти.

Поиск грубых ошибок координат и высот исходных пунктов, дирекционных углов производится методом последовательного исключения их из обработки (временного перевода в тип РАБОЧИЙ), с последующим анализом СКО единицы веса (µ) для всех вариантов. Минимальное значение µ может указывать на наличие грубой ошибки исходных данных.

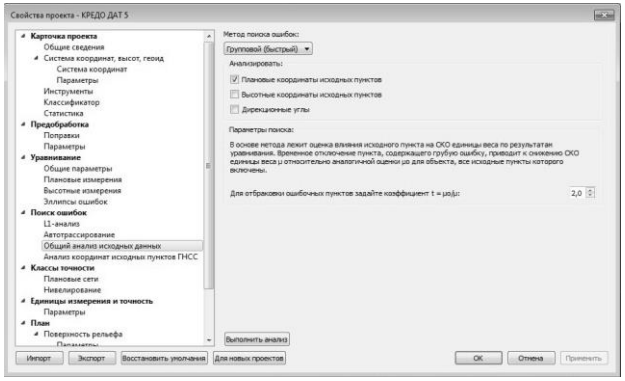

Рис. 21 Параметры анализа исходных данных

Метод эффективен в сетях, имеющих не менее 4-х исходных пунктов, неприменим для одиночных теодолитных ходов.

#### Анализ координат исходных пунктов ГНСС

Раздел предназначен для ввода настроек умолчаний сходимости исходных пунктов для расчета параметров локального датума.

Настройка параметров Анализа координат исходных пунктов ГНСС исходных данных выполняется в окне Свойства gds-проекта в узле Поиск ошибок (Расчеты/Поиск ошибок измерений/Параметры/Анализ координат исходных пунктов ГНСС) (рис. 22).

Группа Координаты исходных пунктов содержит два поля Допустимая плановая невязка и Допустимая высотная невязка, которые служат для задания масштаба гистограммы в последнем столбце таблицы при расчете локального датума.

| Карточка проекта ^<br>Общие склатния                                                                              | Координаты исходных пунктов |               |  |
|----------------------------------------------------------------------------------------------------|-----------------------------|---------------|--|
| <ul> <li>Система координат, высот, геоид</li> </ul>                                                               | Допустимая плановая невязка | 0,10000       |  |
| Система координат<br>Параметры                                                                                    | Допустимая высотная невязка | 0,10000       |  |
| Инструменты                                                                                                    | СКО паранетров датуна       |               |  |
| Статистика                                                                                                    | Углы поворота (W) (сек)     | 1*            |  |
| <ul> <li>Предобработка</li> </ul>                                                                                 | Снещения (D)                | 0,1000        |  |
| Параметры                                                                                                    | Масштабный коэффициент (m)  | 0,00001000000 |  |
| <ul> <li>Уравниквание</li> <li>Общие параметры</li> <li>Плановые измерения</li> <li>Высотные измерения</li> </ul> |                             |               |  |
| Эллипсы ошибок                                                                                                    |                             |               |  |
| а Поиск ошибок<br>L1-анализ<br>Автотрассирование                                                                  |                             |               |  |
| Общий анализ исходных данных                                                                                      |                             |               |  |
| <ul> <li>Классы точности</li> <li>Плановые сети</li> </ul>                                                        |                             |               |  |
| Нивелирование<br>4 Единицы измерения и точность<br>Парамятры                                                      |                             |               |  |
| 4 План                                                                                                    |                             |               |  |

Рис. 22 Анализ координат исходных пунктов

Группа СКО параметров датума содержит три поля: Углы поворота (W) (сек), Смещения (D) и Масштабный коэффициент (m). Если СКО какого-либо параметра превышает заданный допуск, то в первом столбце таблицы Датум диалога Анализ координат исходных пунктов ГНСС в строке данного параметра отображается пиктограмма «!».

#### Метод трассирования

Метод трассирования основан на интерактивном задании цепочки связей измерений по ходам или между смежными пунктами и автоматическом анализе созданного построения. Если цепочка содержит единственную грубую ошибку, метод с большой точностью определяет пункт или сторону цепочки, содержащие ошибочные измерения.

Цепочка рассматривается как отдельный теодолитный ход. Координаты ее пунктов вычисляются в прямом направлении, начиная с первого пункта (прямая трасса), и в обратном направлении, начиная с последнего пункта (обратная трасса). Максимальная угловая ошибка присутствует на пункте, в котором расхождение координат, полученных из хода «прямо» и «обратно», минимально. Поиск грубой линейной ошибки основан на следующем факте: при отсутствии в цепочке угловой ошибки дирекционный угол стороны с грубой линейной ошибкой равен с точностью до 180° дирекционному углу невязки прямой или обратной трассы. Величина и направление расхождения трасс в каждой точке цепочки иллюстрируются в графическом окне в виде цветных диаграмм (векторов).

После выбора команды **Трассирование** (Расчеты/Поиск ошибок) раскроется окно Монитор анализа методом трассирования (рис. 23), в котором в процессе построения цепочки отображается информация о текущих значениях угловой и линейной невязки, величине выявленной грубой угловой ошибки, об имени пункта с грубой угловой ошибкой, о величине выявленной грубой линейной ошибки, о стороне цепочки, в которой обнаружена ошибка. Кроме того, окно монитора содержит панель инструментов с кнопками для очистки окна монитора, вывода на экран ведомости и указания в графическом окне пунктов и сторон, в которых выявлены превышения допустимых значений невязок.

### Порядок действий:

1. Выберите курсором первый пункт цепочки.

2. Нажмите клавишу <Shift> и, удерживая ее, захватите исходное направление. Исходное направление выделится цветом. Отпустите клавишу <Shift>.

3. Укажите курсором начальное направление для цепочки, по которой будет выполняться поиск ошибок. Возможные для выбора направления под курсором выделяются цветом. Выделенная цепочка продлится до следующего узлового пункта (или исходного).

4. Далее последовательность действий для захвата возможных направлений на узловом или на конечном исходном пункте такая же, как описано выше (п. 3).

| XIIAA                              |  |
|------------------------------------|--|
| Угловая невязка:                   |  |
| Линейная невязка:                  |  |
| Грубая угловая ошибка:             |  |
| Пункт с грубой угловой ошибкой:    |  |
| Грубая линейная ошибка:            |  |
| Сторона с грубой линейной ошибкой: |  |

Рис. 23 Трассирование

Для продвижения назад по ошибочно выделенной цепочке необходимо вновь выбрать узловой пункт, при нажатой клавише <Shift> цепочка будет строиться в обратную сторону.

Построение цепочки сопровождается графическим отображением прямой и обратной трасс, а также векторов невязок в каждой точке цепочки. По размеру и ориентации этих векторов можно судить о вероятном местоположении ошибочного измерения.

В процессе построения цепочки обновляется текущая информация на мониторе. При обнаружении и локализации грубой ошибки ее значение и вероятный источник отображаются в соответствующих полях окна Монитор анализа методом трассирования. В зависимости от вида ошибки активизируется кнопка поиска пункта или измерения. При нажатии выделенной кнопки курсор появляется в графическом окне на пункте или измерении, содержащем возможную ошибку. Кнопка Ведомость выводит Ведомость анализа ошибки методом трассирования, состоящую из двух блоков: общие характеристики цепочки, включая значения невязок и грубых ошибок, и таблицу, содержащую значения невязок трасс в каждой точке цепочки, разности направлений векторов невязок и сторон цепочки.

#### Выборочное отключение

Для выявления грубой ошибки используется технология поэтапного отключения и восстановления отдельных подозрительных пунктов, сторон, ходов сети и отдельных измерений. Обычно этому предшествуют глобальные методы поиска, такие как уравнивание по критерию минимизации L1-нормы и управление балансом весов, а также метод трассирования, которые не дали положительных результатов в силу слабой обусловленности сети или присутствия в ней нескольких, близких по величине, грубых ошибок в измерениях. Поэтому метод последовательного отключения используется как последнее, но надежное средство, требующее долгой и кропотливой работы.

#### Техника последовательного отключения состоит из следующих действий:

 Выполнить процедуру L1 -анализа для выявления участка сети (отдельный ход, группу ходов или измерений), содержащего грубые ошибки.

- Отключить подозрительный объект (ход, станцию или отдельное измерение).

- Выполнить предобработку.

- Повторить процедуру L1 -анализа.

- Отсутствие грубых ошибок будет означать, что грубая ошибка содержится в последнем отключенном объекте. Если ошибки по-прежнему присутствуют, то необходимо отключить следующий объект и т.д.

- Повторять указанные действия до тех пор, пока ошибка не будет локализована.

#### Задание

1. Загрузите проект Сеть с груб\_ошибкой.gds4.

2. В диалоге Свойства gds-проекта в узле Поиск ошибок, в разделе L1-анализ установите порог на грубую угловую ошибку 0°01'00"и грубую линейную ошибку 0,500 м.

**3.** Используя различные методы выявления грубых ошибок, найдите грубую ошибку в данной сети.

4. Исправьте измеренное значение с грубой ошибкой и выполните уравнивание сети.

**5.** Просмотрите соответствующие ведомости и закройте проект без сохранения.

В меню **Расчеты** имеется ряд команд, которые позволяют:

- выполнить расчет обратной геодезической задачи (ОГЗ) для двух пунктов (Расчеты/ОГЗ/Два пункта) и для цепочки пунктов (Расчеты/ОГЗ/Цепочка);

- выполнить расчет обратной геодезической задачи при выносе в натуру пунктов проекта (Расчеты/ОГЗ/Разбивка);

- вычислить горизонтальный угол, заданный тремя точками на плоскости (Расчеты/Инженерно-геодезические расчеты/Расчет утла);

- выполнить преобразование одной СК в другую (Расчеты/Преобразование координат).

#### Решение обратных задач

#### Два пункта

Для двух выбранных в окне Схема или Пункты ПВО пунктов рассчитывается расстояние между ними и дирекционный угол с первого пункта на второй, СКО дирекционного угла, СКО расстояния и относительная ошибка расстояния. Последние три значения вычисляются в том случае, если имеется ковариационная матрица, создаваемая в результате уравнительных вычислений.

Ковариационная матрица формируется и сохраняется в файле проекта, если перед сохранением проекта в диалоге Свойства gds-проекта (Файл/Свойства проекта, раздел Уравнивание/Общие параметры) включить параметр Сохранять ковариационную матрицу.

# Цепочка

Для заданной цепочки пунктов есть возможность решать обратные геодезические задачи. Сами пункты последовательно выбираются в окнах Схема или Пункты ПВО или имена пунктов вводятся с клавиатуры. В процессе последовательного задания точек вычисляются горизонтальные и вертикальные углы, расстояния, превышения и дирекционные углы, которые отображаются в окне **ОГЗ для цепочки** (рис. 24). Данное окно можно выбрать в меню **Вид/Другие окна** и припарковать в желаемом месте. Оно имеет свою панель инструментов с интуитивно понятными командами.

| « <sup>4</sup> ОГЗ для цело | 401            |                |               |                 |    |             |           | _ × |
|-----------------------------|----------------|----------------|---------------|-----------------|----|-------------|-----------|-----|
| 昭 B B X 図                   | BXD BA         | BX @.          | 9 52<br>9     |                 |    |             |           |     |
| Пункт                       | Гор. угол, *** | Дир. угол, *** | Расстояние, м | Верт. угол, *** | Нм | N, M        | E, M      |     |
| 7994                        |                | 201220001      | 100 001       |                 |    | 5978407,394 | 30115,657 |     |
| 4996N                       | 183*51'28*     | 351 24 51      | 430,504       |                 |    | 5978852,849 | 30048,401 |     |
| 8003                        | 195*05'05"     | 555 10 19      | 410,156       |                 |    | 5979261,592 | 30014,596 |     |
| 2411                        | 212*30'35"     | 10-21-25       | 728,805       |                 |    | 5979978,523 | 30145,620 |     |
| 7512                        | 227*40'30"     | 42 32 01       | 234,138       |                 |    | 5980164,790 | 30318,510 |     |
| 2888                        |                | 90-32-31       | 412,510       |                 |    | 5980160,888 | 30731,001 |     |

Рис. 24 ОГЗ для цепочки

#### Разбивка

Команда **ОГЗ/Разбивка** решает обратные геодезические задачи для получения данных по выносу в натуру пунктов проекта. После ее активизации открывается окно **ОГЗ для разбивки.** Для ввода опорных точек (левая таблица окна) и выносимых точек (правая таблица) необходимо в каждом окне нажать кнопку **Разбивка** и ввести соответствующие точки (рис. 25).

При этом точки опоры и точки выноса могут вводиться указанием их в окнах Схема или Пункты ПВО или вводом имени пункта с клавиатуры. Для каждой пары точек (точка опоры и точка выноса) определяется расстояние между ними и дирекционный угол от первой точки на вторую. Причем первый введенный пункт для точек выноса считается пунктом ориентирования базиса и расчетное начальное направление на него в ведомости равно нулю. Если известны абсолютные отметки пунктов, то рассчитывается также превышение и вертикальный угол. Для создания ведомости необходимо на локальной панели инструментов окна ОГЗ для разбивки нажать кнопку Ведомость.

| Пункт                                 | Гор. угол, 🏧                                      | Дир. угол, ***                                             | Расстояние, м                                        | Верт. угол, ***                                                   | H, N                                                       | a N, I                                          | м E,                                | . м         |
|---------------------------------------|---------------------------------------------------|------------------------------------------------------------|------------------------------------------------------|-------------------------------------------------------------------|------------------------------------------------------------|-------------------------------------------------|-------------------------------------|-------------|
|                                       |                                                   |                                                            |                                                      |                                                                   |                                                            |                                                 |                                     |             |
|                                       |                                                   |                                                            |                                                      |                                                                   |                                                            |                                                 |                                     |             |
| Изнерени<br>Во У У                    | я ПВО 🔡 Измери                                    | ения тахеонетрии                                           | о о го для р                                         | азбивки                                                           | * *                                                        | / X .3. 0                                       | <b>\</b> 0                          |             |
| © Изнерени<br>1 ₽5 ×   Х<br>Полит     | я пво 🛛 🖽 Изнері<br>. 🕞 🏠 🖽<br>. N. м.            | ения тахеонетрии<br>🗙 🔯 🚱 🥋                                | ), огз для р<br>» 탐타                                 | asfrekri<br>X X III (                                             | £≡×                                                        | Recordinate to                                  | 0<br>0?<br>Bent uron <sup>all</sup> | Практичение |
| Измерени<br>= == ×<br>Пункт<br>3821   | я ПВО Измери<br>ПП ЛА Ш<br>N, м<br>5979803.08     | ения тахеонетрии<br>Ж 🕅 🏕 🦗<br>Е, м<br>4] 30922.26         | 아이크 дляр<br>> 몸 문<br>и<br>и<br>и<br>и<br>и<br>и<br>и | азбивки<br>Х 🔏 🖻 🗈 (<br>Туйкт Дир. у<br>429N 1                    | АШХ<br>гол, *'''<br>43°03'04''                             | Расстояние, м<br>747.750                        | о`?<br>Верт. угол, «**              | Превышение, |
| Измерени<br>ты х<br>Пункт<br>3821     | я ПВО Измери<br>Макери<br>М. м<br>5979803,08      | ения тахеонетрии<br>К. М. С. Ф. П.<br>Е, м.<br>4. 30922,26 | ···································                  | азбивки<br>Х Х 🕞 🗈 (<br>јункт Дир. у<br>429N 1<br>9119 1          | А́Ш №<br>гол, *''<br>43°03′04''<br>49°37′56''              | Расстояние, м<br>747,750<br>996,027             | `о`?<br>Верт. угол, °°°             | Превышение, |
| © Изнерени<br>а № ×<br>Пу́нкт<br>3821 | а ПВО Шизмери<br>М. М. А. Ш<br>N, м<br>5979803,08 | ения тахеонетрии<br>Ж. 🕅 🏕 🖗<br>Е, м<br>4. 30922,26        | 이다 요TO 약 이<br>공 물 물<br>4 8                           | азбивки<br>Х 🗶 🕞 🏠 Ц<br>Туйкт Дир. у<br>429N 1<br>9119 1<br>9VR 1 | АШ ×<br>гол, *''<br>43°03'04''<br>49°37'56''<br>62°41'26'' | Расстояние, м<br>747,750<br>996,027<br>1110,972 | `?<br>Верт. угол, ***               | Превышение, |

Рис. 25 ОГЗ для разбивки

Для задач ОГЗ кроме того возможен учет поправок, вычисляемых с обратным знаком в сравнении с прямыми поправками, вводимыми для редуцирования проведенных измерений. Эти поправки предназначены для приведения вычисленных по координатам величин к значениям, которые были бы получены при непосредственных измерениях в полевых условиях. Задание соответствующих поправок осуществляется в диалоге Параметры ОГЗ, вызываемом командой Расчеты/ОГЗ/ Параметры.

#### Обмеры и построения

В результате работы расчетных построений создаются новые точки, в качестве исходных данных могут выступать как полевые измерения (значения углов и расстояний), так и уже имеющиеся в проекте данные (линии, контуры). Причем все построения могут опираться на рассчитанные при обработке пункты обоснования и точки тахеометрии, что позволяет пересчитывать положение создаваемых в процессе построений точек, например, при переуравнивании обоснования или изменении координат исходных пунктов. В системе реализованы следующие построения: - <u>Обмер</u> - последовательное создание точек, располагающихся под прямым углом к предыдущему звену и на заданном расстоянии от него.

- <u>Створ-перпендикуляр</u> - создание точек по расстояниям, откладываемым от точки вдоль и по нормали от створа.

 <u>Линейная засечка</u> - расчет положения точки по линейным промерам с п точек с возможностью получения оценки точности.

- **Полярная засечка** - создание точки по расстоянию от точки и углу от исходного направления, либо по дирекционному направлению.

- **<u>Проекция</u>** - создание точек по нормали на исходную линию, которая может быть задана двумя точками, имеющейся прямой, либо являться связью между двумя точками.

- <u>Сетка точек</u> - создание группы точек с заданным шагом.

- <u>Пересечение</u> - нахождение точки пересечения между двумя линиями.

При этом для обмеров, створов и засечек предусмотрены табличные редакторы, аналогичные станциям и измерениям, которые позволяют редактировать данные.

Нужно учесть, что при выполнении обмеров и построений надо создавать точки, чтобы информация в дальнейшем была сохранена. Создать точки можно с помощью команды -Создание пункта.

#### Преобразование координат

В системе CREDO\_DAT реализованы следующие методы преобразования координат пунктов из одной системы в другую:

- смещение по координатным осям и по высоте;
- аффинное преобразование;
- преобразование по Хельмерту;
- прямоугольные в геодезические.

Причем первые три способа осуществляют преобразование из одной прямоугольной системы координат в другую прямоугольную, а последний метод преобразования применяется только к данным, заданным в проекции Transverse Mercator.

Кроме того, по совмещенным пунктам (пунктам, имеющим координаты в обеих системах) можно вычислить параметры преобразования из одной системы в другую.

Окно преобразования (рис. 26) со своей панелью инструментов вызывается (если не было ранее припарковано) с помощью команды **Расчеты/Преобразование координат.** Оно разделено на две части. В левой части выбирается необходимый метод и тип преобразования и вводятся или отображаются после расчета соответствующие параметры преобразования. Эти параметры можно сохранить или загрузить.

|                          | местная-ст     | Cosearb page                 |         |
|--------------------------|----------------|------------------------------|---------|
| Датумы                   | Брусчатов-     | and the rest of the rest     |         |
| Системы координат        |                |                              | Создать |
| Геоилы                   |                |                              | Vanue   |
| Преобразования координат |                |                              | 740/010 |
| Картографические сетки   |                |                              |         |
| Полевое кодирование      |                |                              |         |
| Сервера веб карт         |                |                              |         |
|                          | Параметр       | Значение                     |         |
|                          | имя            | Брусчатов-площадка_А         |         |
|                          | Mil Tipeoopaso | параддерьный сдвиг           |         |
|                          | XL, M          | Гельмерт                     |         |
|                          | УI, M          | Гельмерт (полные формулы с Г | IK)     |
|                          | х2, м          | аффинное                     |         |
|                          | у2, м          | полиномиальное 2 степени     |         |
|                          | m              | полиномиальное 4 степени     |         |
|                          | α, ***         | полиномиальное 5 степени     |         |
|                          |                |                              |         |

Рис. 26 Преобразование координат

В правую таблицу загружаются только данные выбранных для преобразования пунктов (имя и координаты X и Y), если решается задача преобразования координат по известным параметрам. Если нужно найти параметры преобразования, то правая таблица заполняется данными по совмещенным пунктам.

# 7. Выпуск графических документов

#### Создание шаблонов штампов и чертежей

Выходные документы (ведомости и чертежи) в программе создаются на основе шаблонов, определяющих внешнее оформление документа и вид представления данных. Шаблоны чертежей, планшетов, штампов и ведомостей создаются и редактируются в приложении Редактор шаблонов.

Упражнение 12. Создание шаблона штампа 1. Из меню Ведомости/Редактор шаблонов/Создать шаблон вызовите мастер создания нового шаблона (рис. 27).

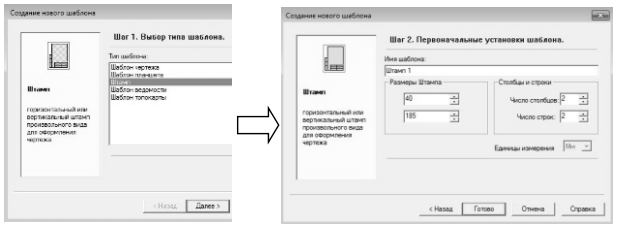

Рис. 27 Создание шаблона штампа

2. Выберите тип шаблона Штамп и установите Первоначальные установки шаблона (высота штампа 40 мм, длина 185 мм, число столбцов 2, число строк 2). Нажмите Готово. В результате появится изображение штампа (рис. 28).

3. Измените вид и структуру ячеек штампа. Выделите левой клавишей мыши верхнюю левую ячейку и с помощью команды **Таблица/Разбить** ячейку определите количество строк и столбцов (2 строки и 2 столбца), на которое нужно разбить данную ячейку. Аналогичный вид определите и для нижней левой ячейки (рис. 29).

| ( m)                           |                                     | Свойства          |     |
|--------------------------------|-------------------------------------|-------------------|-----|
| ба Штамп 1                     |                                     | 🗄 Штамп           |     |
| mm0 10 20 30 40 50 60 70 80 90 | 100 110 120 130 140 150 160 170 180 | Ширина штампа, мм | 185 |
| 0                              |                                     | Высота штампа, мм | 40  |
| 0                              |                                     |                   |     |
|                                |                                     |                   |     |
| 81                             |                                     |                   |     |
|                                |                                     |                   |     |
| 6 m                            |                                     |                   |     |
|                                |                                     |                   |     |

Рис. 28 Параметры шаблона штампа

| 🖬 Штамп 1                   |                                        | Свойства 🗙    |
|-----------------------------|----------------------------------------|---------------|
| mm0 10 20 30 40 50 60 70 80 | 90 100 110 120 130 140 150 180 170 180 | Ширина шт 185 |
|                             |                                        | Высота шта 40 |
| P                           | -                                      |               |
| 8                           |                                        |               |
|                             |                                        |               |
|                             |                                        |               |
|                             |                                        |               |

Рис. 29 Создание ячеек

4. Заполните штамп. Для этого выделите верхнюю левую ячейку, в свойствах появятся дополнительные определения: Общие, Вид, Формат и Отступы текста. Для выделенной ячейки выберите Общие/Тип ячейки - Текст, а в поле Значение впишите - Гл. инженер (рис. 30).

|                                                                    | Свойства            | ×                   |
|--------------------------------------------------------------------|---------------------|---------------------|
| 🖆 Wrawn 1 💿 😐 📾 🗠                                                  | 🗄 Общие             |                     |
| mm0 10 20 30 40 50 60 70 80 90 100 110 120 130 140 150 160 170 180 | Тип ячейки          | Текст               |
|                                                                    | Значение            | Гл. инженер         |
| D. BEKKEHED                                                        | Ширина ячейки, мм   | 48                  |
|                                                                    | Высота ячейки, мм   | 10                  |
| 8                                                                  | 🖻 Вил               |                     |
|                                                                    | Фон                 | Нет заливки         |
| R-                                                                 | Граница             | Верхняя граница     |
|                                                                    | Тип линий           |                     |
|                                                                    | Толщина границы     | 0.3                 |
|                                                                    | Цвет границы        |                     |
|                                                                    | 🗄 Формат            |                     |
|                                                                    | Шриярт              | Times New Roman(10) |
|                                                                    | Угол поворота       | 0 град.             |
|                                                                    | Горизонтальное выр  | По центру           |
|                                                                    | Вертикальное вырав  | По середине         |
|                                                                    | Сжимать по ширине   | Да                  |
|                                                                    | Многострочный текст | Нет                 |
|                                                                    | П Отступы текста    |                     |
|                                                                    | Отступ слева        | 1                   |
|                                                                    | Отступ справа       | 1                   |
|                                                                    | Отступ сверку       | 0                   |
|                                                                    | Отступ снизу        | 0                   |

Рис. 30 Заполнение шаблона штампа

5. Выделите ячейку справа от введенного текста Гл. инженер, Тип ячейки поставьте Переменная. В графе Название введите Гл. инженер, Тип переменной - Текст (рис. 31).

|                                                                | Свойства            |                 | ×   |
|----------------------------------------------------------------|---------------------|-----------------|-----|
| L Wrawn 1                                                      | Е Общие             |                 | -   |
| mm0 10 20 30 40 50 50 70 80 90 110 120 130 140 150 160 170 180 | Тип ячейки          | Переменная      |     |
|                                                                | Название            | Гл. инженер     |     |
| 1 A BERCHEP [WITH UNKERD]                                      | Тип переменной      | Текст           |     |
|                                                                | Текст до            |                 |     |
| R                                                              | Текст после         |                 |     |
|                                                                | Ширина ячейки, мм   | 44              |     |
| R                                                              | Высота ячейки, мм   | 10              |     |
|                                                                | 🗄 Вид               |                 |     |
|                                                                | Фон                 | Нет заливки     |     |
|                                                                | Граница             | Верхняя граница |     |
|                                                                | Тип линий           |                 | - 1 |
|                                                                | Толщина границы     | 0.3             |     |
|                                                                | Цвет границы        |                 |     |
|                                                                | 🗄 Формат            |                 |     |
|                                                                | Шрифт               | Artal(10)       |     |
|                                                                | Угол поворота       | 0 град.         |     |
|                                                                | Горизонтальное выр  | По центру       |     |
|                                                                | Вертикальное вырав  | По середине     |     |
|                                                                | Сжимать по ширине   | Да              |     |
|                                                                | Многострочный текст | Нет             |     |
|                                                                | Отступы текста      |                 |     |
|                                                                | Отступ слева        | 1               |     |
|                                                                | Отступ справа       | 1               | _   |
|                                                                | Отступ сверку       | 0               |     |
| d Wrawn 1 4 ▶                                                  | Отступ снизу        | 0               | -   |
| X:-38 Y: N- Q. N                                               | 1: 100%             |                 | - / |

Рис. 31 Заполнение шаблона

Обратите внимание на значок #, который указывает на присутствие в данной ячейке строковой переменной. Значения строковых переменных вводятся в чертежной модели.

6. Введите все данные в соответствии с рис. 32.

| Гл. инженер | [# Гл. инженер] | <b>74</b> - 1              |  |  |
|-------------|-----------------|----------------------------|--|--|
| Нач. отдела | [# Нач. отдела] | - [# название предприятия] |  |  |
| Инженер     | [# Инженер]     |                            |  |  |
| Нач. контр. | [# Нач. контр.] | CREDO-DIALOGUE             |  |  |

Рис. 32 Шаблон штампа

7. Выделите нижнюю ячейку, установите ее тип - Рисунок (рис. 33) и загрузите файл с рисунком.

8. Сохраните этот шаблон с именем Штамп 1. На этом процесс создания нового шаблона штампа закончен.

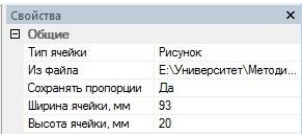

Рис. 33 Загрузка рисунка

Упражнение 13. Создание шаблона чертежа 1. Из меню Ведомости/Редактор шаблонов/Создать шаблон вызовите мастер создания нового шаблона чертежа. Определите следующие начальные настройки шаблона: формат A4 в книжной ориентации, создание внутренней и внешней рамки (рис. 34).

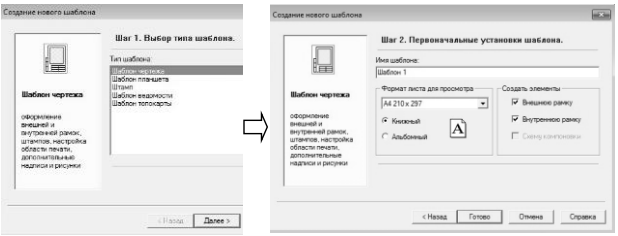

Рис. 34 Создание шаблона чертежа

2. На панели инструментов в меню Элементы выберите команду Штамп. Укажите созданный Штамп 1. В результате, получим готовый шаблон чертежа. Сохраните его с именем Шаблон чертежа 1.

Если какой-либо элемент данного Шаблона чертежа необходимо заменить (текст, рисунок ши штамп), его сначала нужно удалить стандартными для WIN-систем методами, а затем описанным выше способом вставить новый.

# Создание проекта чертежа в проекте GDS

Границы фрагментов проекта, передаваемые в чертежную

модель, можно создавать вручную и автоматически при помощи команд меню **Чертежи:** 

• Создать контур чертежа- позволяет создавать фрагмент с произвольной границей:

• Создать лист чертежа - позволяет создавать чертеж, вид которого определен в предварительно созданном шаблоне;

• Выпустить чертеж – создание чертежной модели по предварительно выбранной области;

• Планшеты - позволяет создавать чертеж, оформленный в соответствии с требованиями условных знаков для крупномасштабных топографических планов, при этом используется шаблон, предварительно созданный в Редакторе шаблонов.

• Листы карты - работает аналогично созданию планшета, только имеет свою разграфку картографических листов.

#### Упражнение 14. Создание проекта чертежа

1. Откройте проект Новый ход.

2. Выберите команду Схема/Фильтры видимости/ Чертеж.

3. Активизируйте команду **Чертежи/Контур** и создайте фрагмент (рис. 35), замкнув при этом контур на первой его точке. При необходимости отредактируйте границы созданного контура.

4. Выберите команду **Чертежи/Выпустить чертеж.** При этом откроется проект чертежа.

5. Дополните фрагмент шаблоном чертежа. Для этого выберите команду **Правка/Вставить объект/Шаблон чертежа.** Укажите созданный ранее **Шаблон чертежа 1.** 

6. Выделив в графическом окне шаблон чертежа, в окне Свойства установите необходимый формат листа и его ориентацию. Введите фамилии специалистов, должности которых присутствуют в штампе. Окончательный результат может быть таким как на рис. 36.

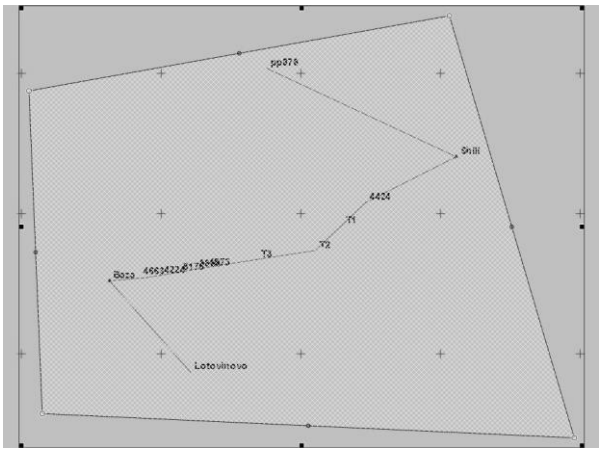

Рис. 35 Создание фрагмента чертежа

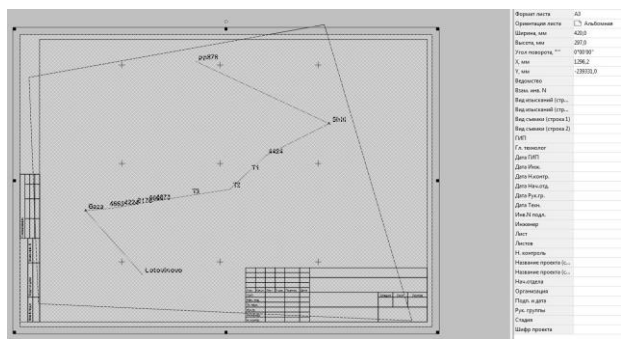

Рис. 36 Установка формата чертежа

# 8. Проектирование геодезических построений по растровой подложке

В CREDO\_DAT можно реализовать технологию проектирования опорных сетей, которая позволяет подобрать оптимальную конфигурацию сети и точность измерений при заданной точности определения координат пунктов обоснования. Она основана на применении возможностей интерактивного ввода и редактирования данных с использованием картматериалов в виде растровых подложек.

Данная технология проектирования геодезической сети включает следующие действия:

• Загрузка растровой подложки. Этот этап подразумевает сканирование необходимых фрагментов картматериалов, трансформацию и топографическую привязку растровых фрагментов, их сшивку и обрезку. Эти действия выполняются в программе ТРАНСФОРМ.

• На основе предварительного анализа особенностей объекта на плане размещаются в первом приближении пункты проектируемой сети. Тип плановых координат всех *определяемых* пунктов устанавливается при этом как **Предварительный**.

• Задание в таблице допустимых СКО (диалог Свойства gdsпроекта, узел Классы точности) априорных значений допустимых среднеквадратических ошибок линейных и угловых измерений для соответствующих классов точности.

• Задание (в первом приближении) набора измерительных связей (линейных и угловых), которые определяют топологию сети, с указанием класса их точности. Значения самих измерений в *режиме проектирования* могут быть произвольными (не равными нулю).

• Установка в параметрах уравнивания флажка Режим проектирования. Выполнение предобработки и уравнивания проектной сети.

• Анализ результатов уравнивания по размерам и ориентации эллипсов ошибок и точности положения пунктов. При необходимости выполнение изменений в сети, а именно:

- удаление или отключение существующих и добавление новых угловых и линейных связей,

- изменение класса точности измерений,
- изменение баланса весов угловых и линейных измерений.

Повторное выполнение предобработки и уравнивания и т.д. Все операции повторяются до получения нужного результата.

# Упражнение 15. Предрасчет точности полигонометрического хода

1. Запустите CREDO\_DAT.

2. Загрузите в проект растровую подложку Снимок.tmd. Для этого выберите команду Файл/Растровые подложки, в открывшемся окне Загрузить растровую подложку выберите растр и нажмите кнопку Открыть. Нажмите в окне Схема кнопку Показать все.

3. Импортируйте в проект текстовый файл Исходные пункты.txt с данными планово-высотного обоснования. Для этого выберите команду Файл/Импорт/Импорт точек по шаблону и с помощью диалогового окна Универсальный импорт пунктов выполните импорт данных.

4. Установите масштаб съемки 1:25000, Тип NE - Исходный, Класс NE - 4 класс (ГГС) и условный знак 110 (пункты геод. сети с гущ.) (рис. 37).

| Ba  | R | 1 | Vines    | N, M      | E, M        | Tim NE   | Cratyc NE  | Knacc NE                          | УЗ                     |
|-----|---|---|----------|-----------|-------------|----------|------------|-----------------------------------|------------------------|
| 1   |   |   | Дубровка | 57882,109 | 57857,275 🛆 | Исходный | Уравненный | 4-класс (ГГС), Шкласс ГС, СГГС-2  | 🔄 110 (Пункты геод. се |
| 123 |   |   | Ивановка | 56962,333 | 56965,501 🛆 | Исходный | Уравненный | 4-класс (ГГС), ≣ класс ГС, СГГС-2 | 🔄 110 (Пункты геод. се |
| 問   |   |   | Карьер   | 55158,889 | 60094,512   | Исходный | Уравненный | 4-класс (ГГС), Ⅲ класс ГС, СГГС-2 | 🖪 110 (Пункты геод. се |
| 13  |   |   | Песчаный | 55148,495 | 58792,055 🛆 | Исходный | Уравненный | 4-класс (ГГС), Ⅲ класс ГС, СГГС-2 | 🔝 110 (Пункты геод. се |

Рис. 37 Исходные пункты

5. Запроектируйте между исходными пунктами **Ивановка** и **Песчаный** точки полигонометрического хода 1 разряда с помощью команды **Создание пункта**.

Если значок этой команды отсутствует на панелях инструментов графического окна, то с помощью команды **Сервис/Настройки** следует включить его в панель инструментов окна **План**. Для создания определяемых пунктов:

• Активизируйте данную команду.

• Перейдите на снимок и задайте курсором первую точку 101 (рис. 38). При этом обращайте внимание на взаимную видимость двух точек и окружающую местность.

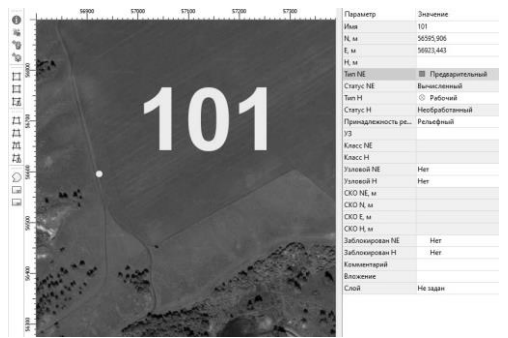

Рис. 38 Создание пункта

• В окне Свойства задайте Имя точки и Тип NE - Предварительный.

• Создайте аналогичным способом остальные точки и закройте данную команду. Возможный вариант хода показан на рис. 39.

6. Перейдите на вкладку **Теодолитные ходы**, создайте новую строку по кнопке **Вставить строку**, установите **Класс NE** – *1* разряд и **Метод опр. расст.** -*Горизонтальное проложение*.

7. Перейдите на вкладку **Точки теодолитных ходов** и введите информацию по измерительным связям между исходными и определяемыми пунктами хода. Можно вводить любое число, отличное от нуля (рис. 40).

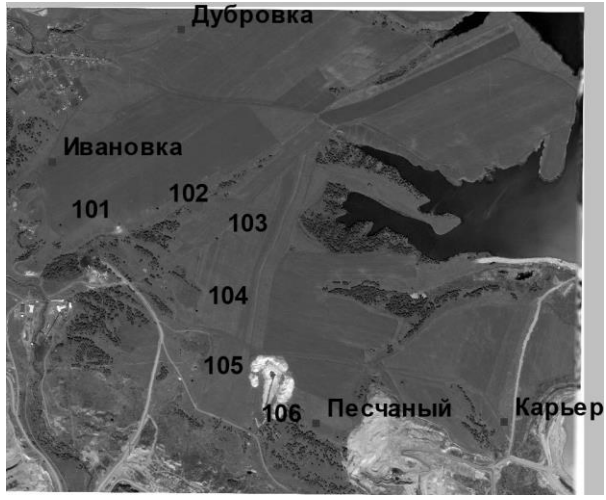

Рис. 39 Вариант теодолитного хода

| Пункт    | Гор. угол, *'" | Расстояние, м |
|----------|----------------|---------------|
| Дбровка  |                |               |
| Ивановка | 1°00'00"       | 1.000         |
| 101      | 1°00'00"       | 1,000         |
| 102      | 1°00'00"       | 1,000         |
| 103      | 1°00'00"       | 1,000         |
| 104      | 1°00'00"       | 1,000         |
| 105      | 1*00'00"       | 1,000         |
| 105      | 1 00 00        | 1,000         |
| 106      | 1*00.00        | 1,000         |
| Песчаный | 1°00'00"       |               |
| Карьер   |                |               |

Рис. 40 Вариант теодолитного хода

8. Установите режим проектирования (Свойства gds-проекта, узел Уравнивание/Общие параметры) (рис. 41).

9. Выполните предобработку (Расчеты/Предобработка/ Рас-

чет) и уравнивание (Расчет/ Уравнивание/Расчет).

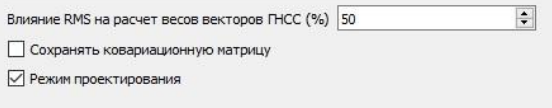

# Рис. 41 Переход к режиму проектирования

10. Просмотрите ведомость оценки точности положения пунктов (Ведомости/Уравнивание/ ведомость оценки точности положения пунктов).

11. Рассчитайте относительную ошибку стороны в самом слабом месте хода (линия 103-104), для этого:

• выполните уравнивание (Pacчет/Уравнивание/Pacчет);

• выберите команду Расчеты/ОГЗ/Два пункта. Укажите пункты 103 и 104. Соответствующая информация появляется в окне ОГЗ для двух пунктов.

12. Сохраните проект с именем Проектирование по подложке.

#### 9. Ввод с клавиатуры и обработка данных планововысотного обоснования и тахеометрии

# Этап 1. Ввод данных по теодолитному ходу. Обработка данных. Анализ на грубую ошибку.

Настоящий этап включает ввод данных теодолитного хода с клавиатуры, поиск грубой ошибки и просмотр отчетных ведомостей по плановому обоснованию.

Активизируйте пункт меню «Файл/Создать» и выберите команду «Проект». Через меню «Вид» активизируйте таблицу «Точки теодолитного хода». В раскрывшемся окне таблицы вызовите правым кликом мыши контекстное меню и выберите пункт «Настройки». В окне «Настройка представления таблиц», в выпадающем списке «Таблица», выберите «Точки теодолитного хода». В списке «Порядок колонок таблицы» выберите пункт «Гор. угол» и выполните настройки, представленные на рис. 42.

| Tal | блица     | 3                        |              | Заголовок таблиць           | 1                       |
|-----|-----------|--------------------------|--------------|-----------------------------|-------------------------|
| To  | HIGH      | теодолитных ходо         | 28           | Точки теодолитны            | х ходов                 |
| Ст  | олбц      | ы                        |              |                             |                         |
| 1   |           | Заголовок<br>Комментарий | Ширина<br>39 | Выр. заголовка<br>по центру | Выр. ячеек<br>по центру |
| 2   |           | Вложение                 | 39           | по центру                   | по центру               |
| 3   |           | Замечания                | 39           | по центру                   | по центру               |
| 4   |           | Пункт                    | 100          | по центру                   | по центру               |
| 5   | $\square$ | Гор. угол                | 100          | по центру                   | справа                  |
| 6   | $\square$ | Расстояние               | 100          | по центру                   | справа                  |
| 7   |           | Превышение               | 100          | по центру                   | справа                  |
| 8   | $\square$ | Верт. угол               | 100          | по центру                   | справа                  |

Рис. 42 Настройка представления таблиц

Активизируйте пункт меню «Файл/Свойства проекта» и, в раскрывшемся окне «Свойства проекта», выберите вкладку «Инструменты». Установленный по умолчанию инструмент «Default» переименуйте в «ЗТа5». В выпадающем списке «Формула для вертикального круга» выберите «М0-L R-M0-180».

| Карточка проекта                                                                             | Инструменты:            |                    |                       |                                                     |
|----------------------------------------------------------------------------------------------|-------------------------|--------------------|-----------------------|-----------------------------------------------------|
| Общие сведения                                                                               | 3Ta5                    |                    |                       | Создать                                             |
| <ul> <li>Система координат, высот, геоид<br/>Система координат</li> <li>Параметры</li> </ul> |                         |                    |                       | Удалить                                             |
| Инструменты                                                                                  |                         |                    |                       |                                                     |
| Классификатор                                                                                |                         |                    |                       |                                                     |
| Статистика                                                                                   |                         |                    |                       |                                                     |
| Предобработка                                                                                |                         |                    |                       |                                                     |
| Поправки                                                                                     | Основные Дол            | олнительные До     | пуски для направлений | ñ                                                   |
| Параметры                                                                                    | CRETORATIVO             |                    |                       | Base of Alexan Constrainty (Constrainty Providence) |
| уравнивание                                                                                  | Care I Opparier for top |                    |                       | Salarare reproding (pp) date rendar                 |
| Осцие параметры                                                                              | К, множитель(+/         | тен на 1км): 0,000 |                       | <ul> <li>Среднее арифметическое</li> </ul>          |
| Высотные измерения                                                                           | nom (recea taxe);       | 3.0000             |                       | <ul> <li>Первый отсчет (Струве)</li> </ul>          |
| Залиясы ошибок                                                                               |                         |                    |                       | О Распределение незамыкания во все направления      |
| Поиск ошибок                                                                                 | с, нн:                  | 0,00000            |                       |                                                     |
| L1-анализ                                                                                    | Ka:                     | 278,96             |                       |                                                     |
| Автотрассирование                                                                            |                         |                    |                       |                                                     |
| Общий анализ исходных данных                                                                 | Формула для вер         | тикального угла:   |                       |                                                     |
| Анализ координат исходных пун                                                                | M0-L R-M0-180           |                    | ~                     |                                                     |
| Классы точности                                                                              | L-M0 P                  | 40-R-180           |                       |                                                     |
| Плановые сети                                                                                | M0-L-180 F              | 0M-5               | - h                   |                                                     |
| Нивелирование                                                                                | M0-L F                  | C-MD<br>40-R       |                       |                                                     |
| Представление числовых величин                                                               | MO-L P                  | R-MO-180           |                       |                                                     |
| Единицы и точность                                                                           | L-M0-180 /              | 40-R               |                       |                                                     |

Рис. 43 Установка инструмента

На этом первоначальные настройки в программе для ручного ввода данных теодолитного хода установлены.

Активизируйте вкладку «Пункты ПВО» и введите данные по исходным пунктам, как показано на рис. 44.

| Файл | Правка   | Вид | Расчет     | ы Координа                     | тная геометрия         | Рельеф  | Ситуация                | Оформ       | ление       | Интерактивы    | Чер | отежи    | Вед             | омо   |
|------|----------|-----|------------|--------------------------------|------------------------|---------|-------------------------|-------------|-------------|----------------|-----|----------|-----------------|-------|
|      |          | 3 5 | ₩ ■        | 445                            | 🖳 🖾 🖾 👺                | XWL TXT |                         | TXT DOS     | 1:100       | 0 ~ §\$        | 0   | 眩        | ø,              | $L_1$ |
| 2    | а Пункты | пво | 🖗 Ста      | нии Пн                         | велирные ходы          | 🔊 Точ   | ки теодолитны           | ах ходов    | Пт          | еодолитные ход | ы   |          | •               | _ >   |
|      |          |     |            |                                |                        |         |                         |             |             |                |     |          |                 |       |
| H +  | PX /     | 181 | 0%         |                                | 6 B & II               | ×■      | AБ                      |             |             |                |     |          |                 |       |
| - 45 | e x v    |     | ∎ ۲ ا<br>! | <u>рай во разро</u> и<br>Имя   | ы <b>Д</b> № Ш<br>N, м | × 🗉     | <u>А</u> Б<br>Е, м      | Тип         | NE          | Н, м           | _   | 1        | ип Н            | _     |
|      | 6 X 4    |     | ∎ % I<br>! | <u>радарана</u><br>Имя<br>5000 | В № Ш<br>N, м<br>1000, | 000     | А́Б<br>Е, м<br>1000,000 | Тип<br>Д Ио | NE<br>одный | Н, м<br>100,   | 000 | 1<br>0 1 | 'ип Н<br>1сходн | ый    |

# Рис. 44 Пункты ПВО

- Видимость колонок, данные в которых сейчас не используются, можно отключить. Для этого нажмите на заголовке колонки [правую] клавишу мыши и отключите видимость этих колонок.
- Разделителем между целой и дробной частью числа, градусами, минутами и секундами является точка, запятая или пробел.

Активизируйте вкладку «Дирекционные углы» и введите данные как показано на рисунке.

| P -3  | End last   | 1 000 | (m) [2]   | AAFIR       | 1 [77] [77] DXF X | NL TXT : XNL DXF MI | F TXT DOS       | 8.      | @ 15   | : 2 | I   |
|-------|------------|-------|-----------|-------------|-------------------|---------------------|-----------------|---------|--------|-----|-----|
|       |            | I REA | 백왕 조      | 1           | 6 Eig Eig 🐢 🖬     | **:***              | h ≪n ≪n [1:1000 |         | 69 124 | 19  | L   |
| 2     | ј Пункты Г | 1BO   | 🖗 Ста     | нции 🛪 Дире | кционны Г         | § Нивелирные        | Точки теодол    | П Теодо | питные |     | _ × |
| ren x |            | 8     | X 10<br>1 | Станция     | цель Цель         | 🗐<br>Дир. угол, *'' | Класс NE        |         |        |     |     |
|       |            |       |           | 5000        | 5002              | 5"00'00"            | 1 й разряд, ОМ  |         |        |     |     |
|       |            |       |           |             |                   |                     |                 |         |        |     |     |

# Рис. 45 Дирекционный угол

Во вкладке «Теодолитный ход» создайте новый теодолитный ход. Перейдите на вкладку «Точки теодолитного хода» и, в таблице ввода данных, введите данные, как показано на рисунке, предварительно отключив видимость колонок «Верт.угол» и «Превышение».

| Пункт | Гор. угол, °' | Расстояние, м |
|-------|---------------|---------------|
| 5002  |               |               |
| 5000  | 85°00,3'      | 50.005        |
| 5005  | 180°00,5'     | 50,005        |
| 5006  | 91°00,5'      | 150,010       |
| 5004  | 63°26,1'      | 100,050       |
| 5000  |               |               |

#### Рис. 46 Точки теодолитного хода

Далее выполняется обработка данных по теодолитному ходу и поиск грубой угловой ошибки. Последовательность действий следующая:

– Установите курсор на строке в таблице списка ходов и щелкните клавишей мыши. В открывшемся контекстном меню, выберите команду класс точности «теоходы и мкр.трн.». В колонке «Класс NE» установленное по умолчанию значение «1разряд» изменится на «теоходы и мкр. трн.».

– В меню «Расчеты/Предобработка» и выполните команду «Расчет».

 В меню «Файл/Свойства проекта», выберите пункт «Поиск ошибок». В раскрывшемся окне установите значение порога на грубую линейную ошибку равное 0,05м.

– В меню «Расчеты/Поиск ошибок» нажмите кнопку L1анализ. Появляющиеся в результате анализа сообщения, в том числе и сообщение об обнаруженных грубых ошибках плановых измерений, следует подтвердить нажатием кнопки OK.

Активизируйте меню «Ведомости/Поиск ошибок измерений» и просмотрите «Ведомость L1-анализа (по ходам)». В ведомости значком «•» отмечены углы и линии, где программа в результате анализа предположила наличие грубых ошибок.

| Ход | Пункт                                        | Измеренный<br>угол                            | Поправка в<br>углы                                   | Угловая<br>невязка | Сторона                      | Поправка в расстояние     | Линейная<br>невязка |
|-----|----------------------------------------------|-----------------------------------------------|------------------------------------------------------|--------------------|------------------------------|---------------------------|---------------------|
| 1 2 |                                              | 3                                             | 4                                                    | 5                  | 6                            | 7                         | 8                   |
| 1   | 5002<br>5000<br>5005<br>5006<br>5004<br>5000 | 85°00,3'<br>180°00,5'<br>91°00,5'<br>63°26,1' | 0,000000"<br>0,000000"<br>-3678,184237"<br>0,000000" | 0000000000000      | 50,005<br>150,010<br>100,050 | 0,000<br>-0,015<br>-0,011 |                     |

Рис. 47 Ведомость L1-анализа

Грубая ошибка в угле обнаружена при пункте 5006 и возможна ошибка в линии 5006-5004.

– Закройте окно генератора отчетов и в таблице ввода данных по теодолитным ходам, измените значение угла при пункте 5006 на 90°00.5'. Повторите L1-анализ. Сообщений об ошибках больше не будет. – Выполните уравнивание теодолитного хода и, выбрав пункт меню «Ведомости/Уравнивание/Характеристики теодолитных ходов», откройте ведомость.

| v    |                                 | Terrer            | Длина   |    |     | Eb dava  | Ch and  | Невязка до уравнивания |        |       |        | Невязки по уравн. дир. углам |       |       |        |
|------|---------------------------------|-------------------|---------|----|-----|----------|---------|------------------------|--------|-------|--------|------------------------------|-------|-------|--------|
| Note | NIACC                           | гочки кода        | хода    | ." | NO. | ED day.  | CD HON. | Ex                     | Ex     | Es    | [S]/Es | Ex                           | Ex    | Es    | [S]/Es |
| 1    | 2                               | 3                 | 4       | 5  | 6   | 7        | 8       | 9                      | 10     | 11    | 12     | 13                           | 14    | 15    | 16     |
| 1    | Теоходы<br>и мкр.трн.<br>(1.07) | 5000, 5005,, 5004 | 300,065 | 4  | 4   | -0*01,3* | 0*02,0* | -0,011                 | -0,053 | 0,054 | 5567   | 0,014                        | 0,026 | 0,030 | 10014  |

Рис. 48 Характеристики теодолитного хода

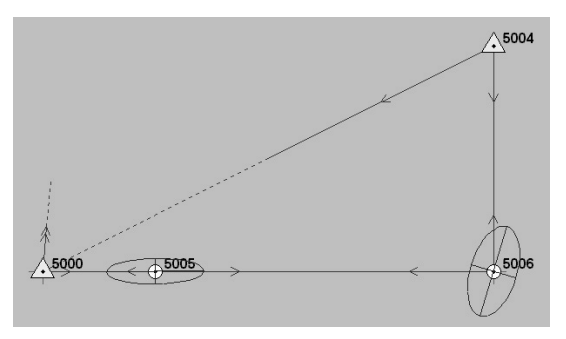

Рис. 49 План теодолитного хода

Далее нажмите кнопку [Показать все] и в графическом окне проекта отобразится весь объект.

На этом этап ручного ввода данных по теодолитному ходу, анализ на грубую ошибку и уравнивание теодолитного хода завершен.

# Этап 2. Ввод данных по нивелирному ходу. Обработка данных.

Настоящий этап включает работу по вводу и обработке данных по нивелирному ходу. Порядок действий следующий:

– Активизируйте вкладку «Нивелирные ходы» табличного редактора. По умолчанию в нивелирных ходах установлен класс «Техническое нивелирование». В нижней таблице окна табличного редактора, предназначенного для ввода нивелирных ходов, введите нивелирный ход, как показано на рисунке. Обратите внимание, что расстояния вводятся в километрах.

 Далее выполните предобработку и L1-анализ. Подтвердите все появляющиеся сообщения (сообщений об обнаруженных ошибках не должно быть) и затем проведите уравнивание.

| 🗐 Точки ни | ивелирных ходо | ЭВ      |       |       |
|------------|----------------|---------|-------|-------|
| * == ×     | ∎×n∣           | X 🗉 🖓 🏛 |       |       |
|            | Q              | Пункт   | Δh, м | L, км |
|            |                | 5000    | 1.005 | 0.050 |
|            |                | 5005    | 1,005 | 0,050 |
|            |                | 5006    | 0.500 | 0,100 |
|            |                | 5004    |       |       |

Рис. 50 Точки нивелирного хода

Нажмите [**правую**] клавишу мыши на графическом окне экрана, выберите пункт меню «Свойства проекта» и активизируйте вкладку «Классы точности/Нивелирование». Изменяя коэффициент доверительного интервала, Вы можете повышать или понижать допуски при уравнивании.

Войдите в меню «Ведомости / Характеристики нивелирных ходов» и откройте ведомость (рис.51).

| Ход | Класс           | Пункты            | Штатив | Длина | Ν | Fh факт. | Fh доп. |
|-----|-----------------|-------------------|--------|-------|---|----------|---------|
| 1   | 2               | 3                 | 4      | 5     | 6 | 7        | 8       |
| 1   | Триг. нив. (РК) | 5000, 5005,, 5004 |        | 0,300 | 4 | 0,015    | 0,039   |

### Этап 3. Ввод данных тахеометрической съемки.

Настоящий этап включает работу по вводу и обработке данных тахеометрической съемки. Порядок действий следующий:

– Активизируйте в окне табличного редактора вкладку «Станции». Заполните обе таблицы окна, как показано на рисунке, предварительно отключив видимость колонки «Превышение». Имена пунктов тахеометрии в таблице измерений выделены курсивом. Обратите внимание на то, что метод определения расстояния указан как «Наклонное расстояние (с/д)», а инструмент – «ЗТа5». Выбор метода определения расстояния производится нажатием [левой] клавиши мыши на названии метода (или по клавише [Пробел] и из контекстного меню).

| Q   | Изнере | ния ПВС | D  | Изнерения | тахеонетри | м             |                |           |       |                  |          |          |         |
|-----|--------|---------|----|-----------|------------|---------------|----------------|-----------|-------|------------------|----------|----------|---------|
| 8 8 | ×      | 9       | ВX | 08        | B 12 1     |               | •• ••          |           |       |                  |          |          |         |
|     | Ç.     | B       | !  | Цель      | Kpyr       | Гор. лимб, °' | Верт. лимб, ** | Расст., м | Ην, м | Иетод опр. расст | N, M     | Е, м     | Н, м    |
|     |        |         |    | 5000      | Лево       | 0*00,0*       |                |           |       | Наклонное рас    | 1000,000 | 1000,000 | 100,000 |
|     |        |         |    | 100       | Лево       | 90°00,2'      | 90*00,0'       | 50,000    | 1,500 | Наклонное рас    | 1049,995 | 1050,000 | 101,003 |
|     |        |         |    | 101       | Лево       | 91°00,0'      | 91°00,1'       | 40,000    | 1,500 | Наклонное рас    | 1039,982 | 1050,694 | 100,304 |
|     |        |         |    | 102       | Лево       | 90°30,0'      | 93°00,0'       | 30,000    | 1,500 | Наклонное рас    | 1029,952 | 1050,257 | 99,433  |
|     |        |         |    | 103       | Лево       | 89*01,0*      | 92*00,01       | 20,000    | 1,500 | Наклонное рас    | 1019,980 | 1049,651 | 100,305 |
|     |        |         |    | 104       | Лево       | 91*00,2*      | 91*00,01       | 10,000    | 1,500 | Наклонное рас    | 1009,992 | 1050,168 | 100,828 |

# Рис. 52 Измерения тахеометрии

 Нажмите в графическом окне [правую] клавишу мыши и в контекстном меню, выберите пункт «Свойства проекта».

Далее необходимо установить новый тип инструмента и для этого:

 Активизируйте вкладку «Инструменты» и нажмите кнопку [Создать]. В окне «Ввод имени» наберите «2Т5К». В выпадающем списке «Формула для расчета вертикального угла» выберите «L-MO MO-R». Остальные значения оставьте по умолчанию.

| Карточка проекта                                                           | Инструменты:              |                         |                                              |
|----------------------------------------------------------------------------|---------------------------|-------------------------|----------------------------------------------|
| Общие сведения                                                             | 3Ta5                      |                         | Costate                                      |
| <ul> <li>Система координат, высот, геоид,<br/>Система координат</li> </ul> | 2Т5К                      |                         | Удалить                                      |
| Инструменты                                                                |                           |                         |                                              |
| Классификатор                                                              |                           |                         |                                              |
| Статистика                                                                 |                           |                         |                                              |
| Предобработка                                                              |                           |                         |                                              |
| Поправки                                                                   | Основные Дополнительн     | не Допуски для направле | HAÌ                                          |
| Параметры                                                                  |                           |                         |                                              |
| Уравнивание                                                                | Светодальнонер:           |                         | Заныкание горизонта (круговые приены)        |
| Общие параметры                                                            | K. manuscrems(+/amus 1cm) | 0.000                   | Среднее арифиетическое                       |
| Плановые измерения                                                         |                           |                         | O Deres (Servers)                            |
| Высотные измерения                                                         | ppm (нн на 1кн):          | 3,0000                  | O repassion of cycle (cripybe)               |
| Эллипсы ошибок                                                             | C. MMC                    | 0.00000                 | Распределение незамыкания во все направления |
| Поиск ошибок                                                               | 4                         |                         |                                              |
| L1-анализ                                                                  | Ka:                       | 278,96                  |                                              |
| Автотрассирование                                                          |                           |                         |                                              |
| Общий анализ исходных данных                                               | Форнула для вертикального | o yrna:                 |                                              |
| Анализ координат исходных пун                                              | L-M0 M0-R                 | ~                       |                                              |
| Классы точности                                                            |                           |                         |                                              |
| Плановые сети                                                              | СКО углов                 |                         |                                              |
| Нивелирование                                                              |                           |                         |                                              |
| Представление числовых величин                                             | ско верт. угла, сек       | 5,00                    |                                              |
| Единицы и точность                                                         |                           |                         |                                              |

Рис. 53 Свойства инструмента

Выбор коэффициента дальномера, формулы для расчета вертикального угла, значения места нуля (зенита) вертикального круга определяет правильность расчета горизонтальных проложений и превышений.

− В табличном окне создайте вторую станцию с таким же именем, как и у первой станции – «5005». Высоту инструмента измените на «1.350», место нуля установите «0°01'00"» и инструмент выберите «2T5К». Наберите данные по тахеометрии, как показано на рисунке. Перед набором тахеометрии, в окне «Свойства проекта» измените представления углов на ГГГ.ММ.ХХХ.

| Zat  | Пункты ПВ  | ю Øс | танции 🛪 Дири    | национные углы | Пниел     | ирные хі | ды 🔝 Точки те     | одолитных хо      | П Теодолити | ые ходы  | · _    |
|------|------------|------|------------------|----------------|-----------|----------|-------------------|-------------------|-------------|----------|--------|
| 5 50 | ×÷         | VBX  | 10 18 R No       | ある 田>          | < 💷       |          |                   |                   |             |          |        |
| 2    | (iii) (ii) | 2 !  | Станция          | Ні, м          | Место н   | уля, **  | Инструмент        |                   |             |          |        |
|      |            |      | 5005             | 1,500          | )         | 90*00,0  | 3Ta5              |                   |             |          |        |
|      |            |      | 5005             | 1,350          | )         | 0°01,0'  | 2T5K              |                   |             |          |        |
|      |            |      |                  |                |           |          |                   |                   |             |          |        |
| Q    | Изнерения  | ПВО  | Изнерения тахеон | етрии          |           |          |                   |                   |             |          |        |
| - F  | XQ         | VIDX |                  | あ県 ⊞>          | < 🔳 🐕     | •<br>•   |                   |                   |             |          |        |
|      | Цель       | Kpyr | Гор. лимб, "     | Верт. лимб, ** | Расст., м | Hv, м    | Метод ог          | р. расст.         | N, м        | Е, м     | H, M   |
|      | 5000       | Лево | 0°00,0'          |                |           |          | Вертикальная рейя | а - полный отсче  | r 1000,000  | 1000,000 | 100,0  |
|      | 110        | Лево | 104*00,0*        | -0*20,0*       | 52,000    | 1,350    | Вертикальная рейя | а - полный отсче  | r 1050,447  | 1062,577 | 100,68 |
|      | 109        | Лево | 108*00,0*        | -1°00,0'       | 42,000    | 1,350    | Вертикальная рейя | а - полный отсче  | 1039,925    | 1062,971 | 100,2  |
|      | 108        | Лево | 112*00.0*        | -2*30.0        | 33,000    | 1 350    | Вептикальная пейа | а - полный отсчет | 1030 532    | 1062 333 | 00.5   |

Рис. 54 Измерения тахеометрии

24,000 1,350 Вертикальная рейка - полный отсчет

15,000 1,350 Вертикальная рейка - полный отсчет

12.000 1.350 Вертикальная рейка - полный отсчет

1020.721 1061.961 99.741

1009.632 1061.480 100.736

999.993 1061.992 100.999

120\*00.0\*

140\*00.11

180\*00.0\*

Лево

Лево

106 Лево

-3\*00.0

-1\*00,1\*

0\*00.0'

 После набора точек тахеометрии выполните предобработку и обработку данных. Объект в графическом окне экрана должен иметь следующий вид (рис.55).

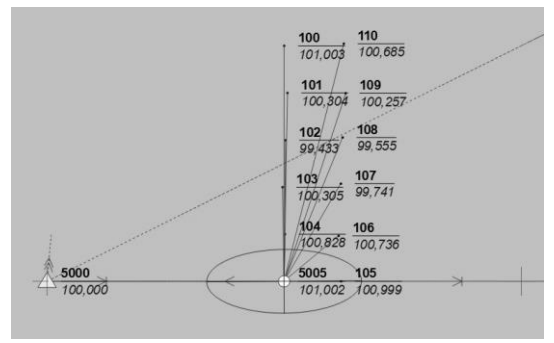

Рис. 55 План тахеометрии

Сохраните данные.

#### 10. Экспорт данных

Система CREDO\_DAT может осуществлять экспорт в следующие форматы:

- DXF, DWG (AutoCAD),
- ТопоXML (\*xml),
- MIF/MID (MapInfo),
- Экспорт точек (текстовые форматы),
- Обменный формат TOP/ABR,
- ТХТ (настраиваемый текстовый формат).
- Архив GDSX.

### Экспорт в DXF

При экспорте данных проекта в формате DXF экспортируются пункты и топографические объекты проекта, созданные на момент экспорта. Экспортируется вся видимая в графическом окне на момент экспорта информация проекта. При экспорте координаты передаются с точностью, установленной в настройках программы. Для корректного проведения экспорта тематических объектов необходимо иметь схему соответствия, которая создается в Классификаторе.

# Упражнение 16. Создание схемы соответствия для DXF и экспорт в AutoCAD

Для упражнения взят пример GDS4 проекта **Пример ситуации**, который имеет тематические объекты ситуации. Список этих объектов с указанием тематического слоя и базового кода тематических объектов приведен в табл. 1.

#### Создание схемы соответствия

1. Откройте классификатор CREDO\_DAT и активизируйте окно Схемы соответствия экспорта.

2. Нажмите кнопку Создать схему и введите имя новой схемы соответствия Экспорт в DXF (рис. 42).

3. Согласно табл. 1 выделите тематический слой **Геодезические пункты** (окно **Слои)** и тематический объект с кодом 120 (окно **Тематические объекты).** 

Таблииа 1

| Тематический слой     | Базовые ко-    | Тип объекта | Имя слоя для    |
|-----------------------|----------------|-------------|-----------------|
|                       | ды объектов    |             | экспорта        |
| Геодезические пункты  | 120            | Точечный    | Съемочные точ-  |
|                       |                |             | ки              |
| Объекты промышлен-    | 348, 357       | Точечный    | Фонари и столбы |
| ного, коммунального и |                |             |                 |
| с/х производ-         |                |             |                 |
| ства/Столбы, фермы и  |                |             |                 |
| сооружения на них     |                |             |                 |
| Коммуникации и вы-    | 400            | Точечный    | Коммуникации    |
| ходы коммуникаций     |                |             |                 |
| Болота и солончаки    | 459            | Площадной   | Болота          |
| Растительность        | 551, 554, 555, | Точечный    | Растительность  |
|                       | 556, 557, 558, |             |                 |
|                       | 560            |             |                 |
| Границы и огражде-    | 702, 704       | Линейный    | Ограждения      |
| ния/Ограждения        |                |             | -               |

| а Семантика   | 🛱 Схемы соответствия экспорта |                | * _ ×        |
|---------------|-------------------------------|----------------|--------------|
| 🗄 🗎 🗡 DXF     | •                             |                |              |
|               | Схема                         | Параметр       | Значение     |
| Экспорт в DXF |                               | Имя слоя для э | Точечные УЗ  |
|               |                               | Тип объекта    | Создать блок |
|               |                               |                |              |

Рис. 42 Создание схемы соответствия

4. Щелкните курсором в левой части окна Схемы соответствия экспорта, в правой части открываются параметры и их значения по умолчанию.

В зависимости от типа тематического объекта Имя слоя для экспорта по умолчанию устанавливается как Точечные УЗ, Линейные УЗ или Площадные УЗ. Параметр Тип объекта (для точечного и площадного УЗ) и Тип линии (для линейного УЗ) задается по умолчанию как Создать блок.

5. Введите в поле Имя слоя для экспорта значение Съемочные точки согласно 4-й колонке табл. 1, значение Тип объекта оставьте как Создать блок.

6. Действия 3 и 5 выполните с остальными тематическими слоями из табл. 1.1.

7. Выйдите из Классификатора с сохранением изменений.

8. Откройте проект Пример ситуации и выберите функцию Файл/Экспорт/DXF. Загружается окно Настройки экспорта в DXF (рис. 43) для назначения параметров экспорта.

| Общие настройки       | Параметр                       | Значение<br>Да<br>Нет |  |
|-----------------------|--------------------------------|-----------------------|--|
| Подписи и тексты      | Создавать коп<br>Округлять коо |                       |  |
| Гіункты ГІВО<br>Точки |                                |                       |  |
| Координатная сетка    | Экспорт толщ                   | Толщина               |  |
| Тематические объекты  |                                |                       |  |

Рис. 43 Настройки экспорта в DXF

Общие настройки. Настройте необходимость создания копий DWG - в этом случае копии всех использующихся при экспорте внешних файлов, с помощью которых могут передаваться условные знаки тематических объектов, пунктов ПВО и точек тахеометрии, будут сохранены в отдельной папке с именем и по пути создаваемого в результате экспорта файла \*.dxf.

Подписи. Установите значение По проекту, если подписи объектов (пунктов ПВО, точек тахеометрии, размеров) должны отображаться аналогично настройкам проекта, либо Настроить - при необходимости изменить параметры шрифта.

Пункты ПВО. Выберите нужный тип элемента (точка, блок или внешняя ссылка), которым должны быть переданы пункты, после чего уточните параметры отображения элемента. Кроме этого, в случае использования ссылки или блока, уточ-
ните необходимость передачи атрибутивной информации (имя, отметка, тип пункта, СКО планового и высотного положения).

Точки тахеометрии. Настройки аналогичны использующимся для пунктов ПВО, но используется другой состав семантики - только имя и отметка.

Координатная сетка. Укажите тип элемента, которым должны быть представлены линии сетки - Полилиния или Внешняя ссылка. В первом случае параметры линии всегда соответствуют настройкам проекта \*.gds4, а во втором - необходимо выбрать файл \*.dwg, в котором содержится необходимый условный знак.

**Тематические объекты.** Здесь необходимо выбрать нужную схему соответствия, созданную в Классификаторе, и необходимость передачи атрибутивной информации объектов.

9. Установите для разделов Пункты ПВО и Точки тахеометрии параметр Создать блок.

10. Установите в разделе **Тематические объекты** схему соответствия Экспорт в **DXF** (рис. 44).

| Общие настройки<br>Подписи и тексты       | Параметр       | Значение      |
|-------------------------------------------|----------------|---------------|
|                                           | Схема экспорта | Экспорт в DXF |
| Пункты ПВО<br>Точки<br>Координатная сетка | Создавать атри | Bce           |
| Тематические объекты                      |                |               |

Рис. 44 Настройки экспорта тематических объектов

11. Нажмите кнопку Экспорт и в открывшемся окне задайте путь и имя файла \*.dxf.

#### Экспорт точек в текстовый формат

В текстовый формат могут быть экспортированы все точки или только выбранные точки. Выбор точек можно провести непосредственно в таблице, в графическом окне или при формировании ведомости. Можно провести как одиночный выбор, так и групповой выбор. Для задания группы точек выделите их при помощи клавиш **<Shift>** и **<Ctrl>**. Для выбора точек в графическом окне **Схема** используются команды **Выбрать рам**кой и **Выбрать контуром** на панели инструментов или соответствующие команды меню **Схема**. Выбранные на схеме точки выделяются в таблицах фоном.

#### Упражнение 18. Экспорт координат в текстовый формат

1. Откройте проект **Наземные и спутниковые измерения. gds** и выполните экспорт плановых координат следующих пунктов: Baza, 4663, 4224, 8176, 5664, 4873, T3, T2, T1, 4424, Shili. Для этого:

2. Удерживая клавишу <Ctrl>, выделите экспортируемые точки.

3. Вызовите команду Файл/Экспорт/По шаблону (точки) и в открывшемся окне Экспорт точек укажите, что только выбранные точки будут экспортированы.

4. В окне Экспорт точек по шаблону на локальной панели инструментов выберите команду Создать шаблон.

5. На вкладке Поля, в окне Настройка шаблона, удерживая клавишу «Ctrl», выделите строки Текст, Высота, Код и удалите их.

6. Дважды щелкните строку Имя точки в столбце Формат. При этом откроется окно Имя точки. В строку Ширина поля внесите 8 (рис. 45). Нажмите ОК.

7. Аналогичным образом задайте ширину поля для экспорта координат Севера и Востока, введя число 15, точность - 3 (рис. 46).

8. В окне Экспорт точек по шаблону выполните команду Экспорт в файл, дав при этом файлу имя Координаты.

| Іоля Дополні | ительно                 |   |
|--------------|-------------------------|---|
| Тип поля     | Формат                  |   |
| Имя точки    | Редактирование          |   |
| Текст        |                         | 7 |
| Север        | имя точки - кредо дат з |   |
| Текст        | Ширина поля: 8          |   |
| Восток       | Выравнивание: влево 🔻   | ] |
|              | Символ заполнения:      |   |

Рис. 45 Настройка шаблона экспорта точек

| Ширина поля:              | 15       |  |
|---------------------------|----------|--|
| Выравнивание:             | влево 🔻  |  |
| Точность:                 | 3        |  |
| Знак:                     | только - |  |
| Вид десятичной точки:     |          |  |
| Ставить незначащие нули   |          |  |
| Если значение отсутствует |          |  |
| • Не выводить             |          |  |
| 🔘 Использовать значение   | 0        |  |
| 🔘 Заполнять символом      | 0        |  |

Рис. 46 Настройка экспорта координат

### Экспорт в TOP/ABR

Команда создает файл открытого обменного формата ASCII (ООФ) и сохраняет данные в файле формата ТОР/ABR. Экспортируются все пункты и топографические объекты проекта, независимо от условий, установленных фильтрами. 1. Выберите команду Файл/Экспорт Обменный формат (TOP/ABR), в диалоговом окне Экспорт в TOP/ABR установите (рис. 47):

| имя фаила: | Точки и ситуация                          |
|------------|-------------------------------------------|
| Тип файла: | Файлы открытого обменного формата (*.top) |
|            |                                           |

Рис. 47 Экспорт обменного формата (TOP/ABR)

• Имя файла - имя сохраняемого файла;

• флажок Разносить по слоям, если необходимо разнести топографические объекты по слоям классификатора;

• задайте номер слоя в поле **Номер слоя по умолчанию**, в котором будут размещены пункты при отсутствии на них точечного условного знака, либо все пункты и топографические объекты, если флажок **Разносить по слоям** не установлен;

• установите флажок Кодировка MS-DOS для корректной передачи символов кириллицы в приложения MS DOS.

2. Нажмите кнопку Экспорт для экспортирования данных или **Отмена** для отказа от экспорта.

#### Экспорт в ТороХтІ

Окно настроек (рис.1.56) разделено на две части: в левой части находится список элементов, для которых необходимо настроить параметры для экспорта, а в правой части непосредственно сами параметры.

В XML-файл экспортируются следующие элементы:

пункты ПВО, тахеометрии, дополнительные точки (экспортируются вместе с подписью);

поверхность;

 тематические объекты (ТТО, ЛТО, ПТО) с семантическими свойствами;  примитивы (прямоугольник, многоугольник, отрезок, полилиния), тексты.

| Общие настройки | Параметр      | Значение                      |
|-----------------|---------------|-------------------------------|
|                 | Система кодир | Credo III                     |
|                 |               | Базовый код<br>Упрощенная СПК |
|                 |               | Credo III<br>ГУГК             |
|                 |               |                               |

Рис. 48 Настройки экспорта

В разделе **Общие настройки** доступен выбор системы кодирования (Базовый код, Упрощенная СПК, Credo III).

#### Экспорт в MIF/MID

При экспорте данных проекта в формате MIF/MID системы MapInfo экспортируются все пункты и тематические объекты проекта, созданные на момент экспорта. Экспортируется и вся информация проекта, видимая в графическом окне на момент экспорта.

При написании данного учебно-методического пособия были использованы материалы ООО «Компания «Кредо-Диалог».

# Список рекомендуемой литературы Основная:

1. Геоинформатика. Толковый словарь основных терминов. Под редакцией А.М Берлянта. и А.В. Кошкарева. М., ГИС-Ассоциация, 1999.

2. Дьяков Б.Н. Геодезия. Общий курс: Учеб. пособие для вузов, изд, 2 – е, перераб. и доп. – Новосибирск: СГГА, 1997. – 173 с

3. Колмогоров В.Г. Топография с основами геодезии: учеб. пособие – Новосибирск: СГГА, 2008.–150 с.

4. Общие сведения. «СREDO». Том А. СП «КРЕДО-ДИАЛОГ», 2002. – 64 с.

5. Справочное руководство по CREDO\_DAT 3.0. Том 13: «Система камеральной обработки инженерно-геодезических работ». - Минск: СП «КРЕДО-ДИАЛОГ», 2003. – 236 с.

6. Справочное руководство. Том 14: «Компоновщик чертежей» Минск: СП «КРЕДО-ДИАЛОГ», 2003. – 40 с.

7. Справочное руководство. Том 15: «Генератор отчетов» Минск: СП «КРЕДО-ДИАЛОГ», 2003. – 40 с.

#### Дополнительная:

1. Дьяков Б. Н. Геодезия. – Новосибирск: СГГА, 1997. – 172 с.

2. Инструкция по топографической съемке в масштабах 1:5000, 1:2000, 1:1000 и 1:500/ГУГиК при Совете Министров СССР.-М.: Недра, 1985.-152 с.

3. Условные знаки для топографических планов масштабов 1:5 000 –1:500. М. 1989.

Учебно-методическое издание

Составитель: Григорьев Иван Иванович

## Автоматизированная обработка геодезических измерений в программе CREDO\_DAT 5.2

Учебно-методическое пособие

Авторская редакция

Отпечатано с оригинал-макета заказчика

Подписано в печать 17.03.2021.Формат 60х84<sup>1</sup>/<sub>16</sub>. Усл. печ. л. 4,65. Уч. - изд. л. 3,8. Тираж 50 экз. Заказ № 490.

Типография Издательского центра «Удмуртский университет» 426034, Ижевск, Университетская, д.1, корп. 2. Тел. 68-57-18